# Dell™ 1420X/1430X Projektor Användarhandbok

### Anteckningar, försiktighetsanvisningar och varningar

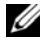

ANTECKNING: EN ANTECKNING anger viktig information som hjälper dig att bättre använda din projektor.

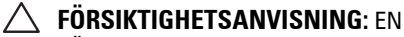

FÖRSIKTIGHETSANVISNING anger en eventuell fara för hårdvaran eller förlust av data och talar om för dig hur du undviker problemet.

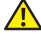

**VARNING: EN VARNING anger risk för materiella** skador, personskador eller död.

Informationen i detta dokument kan ändras utan varsel. © 2011 Dell Inc. Alla rättigheter förbehållna.

Det är strängt förbjudet att reproducera detta material på något som helst sätt utan skriftlig tillåtelse från Dell Inc..

Varumärken som används i denna text: Dell och DELL-logotypen är varumärken tillhörande Dell Inc.; DLP och DLP-logotypen är varumärken tillhörande TEXAS INSTRUMENTS INCORPORATED; Microsoft och Windows är antingen registrerade varumärken eller varumärken tillhörande Microsoft Corporation i Förenta staterna och/eller andra länder.

Övriga varumärken kan användas i detta dokument som en hänvisning till antingen de entiteter som har upphovsrätten till dessa namn eller deras produkter. Dell Inc. frånsäger sig äganderätt vad gäller varumärken och varunamn utöver sitt eget.

Modell 1420X/1430X

Februari 2012 Rev. A00

# Innehåll

| 1 | Din Dell-projektor 5                                             |
|---|------------------------------------------------------------------|
|   | Om projektorn 6                                                  |
| 2 | Ansluta projektorn 8                                             |
|   | Ansluta till en dator                                            |
|   | Anslutning av en dator med en VGA-kabel 9                        |
|   | Loopthrough-anslutning av bildskärmen med<br>hjälp av VGA-kablar |
|   | Ansluta en DVD-spelare                                           |
|   | Ansluta till DVD-spelare med S-videokabel 11                     |
|   | Ansluta en DVD-spelare med en<br>kompositvideokabel              |
|   | Ansluta en DVD-spelare med en<br>komponentvideokabel             |
| 3 | Använda projektorn                                               |
|   | Slå på projektorn                                                |
|   | Stänga av projektorn                                             |
|   | Justera den projicerade bilden                                   |
|   | Öka projektorns höjd                                             |
|   | Sänka projektorns höjd                                           |

| Justera projektorzoom och fokus 1           | 6                                                                                                    |
|---------------------------------------------|----------------------------------------------------------------------------------------------------|
| Justera storleken på den projicerade bilden | 7                                                                                                    |
| Använda kontrollpanelen 1                   | ra projektorzoom och fokus16ra storleken på den projicerade bilden17nda kontrollpanelen19nda fjärrkontrollen21in batterier i fjärrkontrollen23controllens räckvidd24nda skärmmenyn (OSD)25ngångskälla25Autojustera26.jusstyrka/Kontrast27/ideoläge27/olym28Avancerade inställningar28Språk42tjälp42ning av din projektor43kationer50ta Dell56Ordlista57 |
| Använda fjärrkontrollen                     | 1                                                                                                    |
| Sätta in batterier i fjärrkontrollen        | 3                                                                                                    |
| Fjärrkontrollens räckvidd                   | 4                                                                                                    |
| Använda skärmmenyn (OSD)                    | 5                                                                                                    |
| Ingångskälla                                | 5                                                                                                    |
| Autojustera                                 | 6                                                                                                    |
| Ljusstyrka/Kontrast                         | 7                                                                                                    |
| Videoläge                                   | 7                                                                                                    |
| Volvm                                       | 8                                                                                                    |
| Avancerade inställningar 2                  | 8                                                                                                    |
| Snråk 4                                     | 2                                                                                                    |
| Hjälp                                       | 2                                                                                                    |
| Felsökning av din projektor                 | 3                                                                                                    |
| Vägledande signaler                         | 7                                                                                                    |
| Byte av lampa                               | 8                                                                                                    |
| Specifikationer 50                          | )                                                                                                    |
| Kontakta Dell                               | 3                                                                                                    |
| Bilaga: Ordlista 57                         | 7                                                                                                    |

# 1

# **Din Dell-projektor**

Projektorn levereras med de tillbehör som visas nedan. Se till att du har alla delar och kontakta Dell om något saknas.

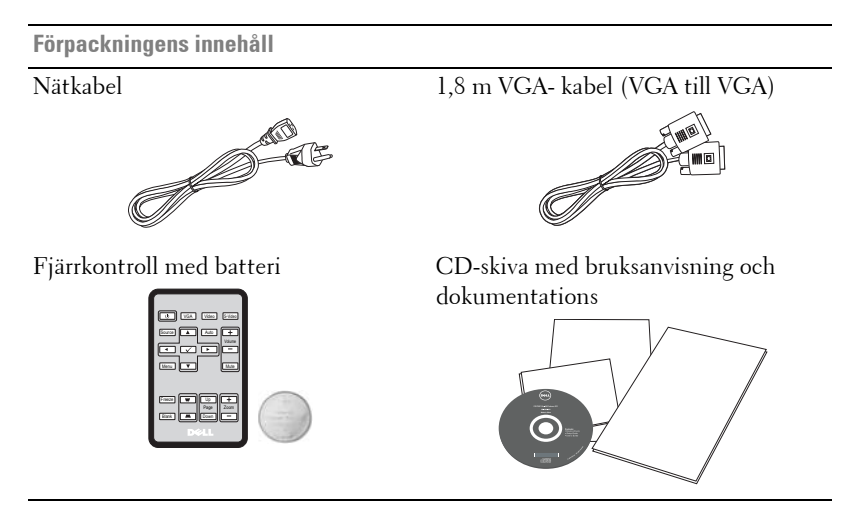

Dra ut fliken innan du använder fjärrkontrollen

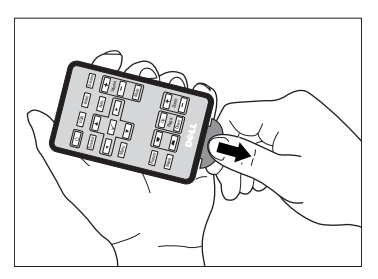

#### Om projektorn

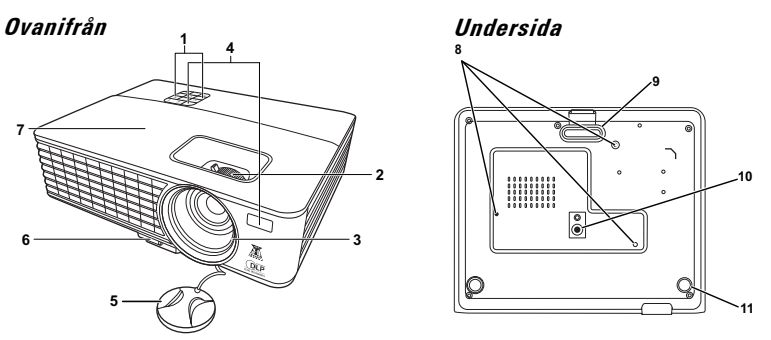

| 1  | Kontrollpanel                                                                                           |  |
|----|----------------------------------------------------------------------------------------------------|--|
| 2  | Zoomspak och fokusring                                                                                  |  |
| 3  | Lins                                                                                                    |  |
| 4  | IR-mottagare                                                                                            |  |
| 5  | Linsskydd                                                                                               |  |
| 6  | Justeringsknapp                                                                                         |  |
| 7  | Lamphölje                                                                                               |  |
| 8  | Monteringshål för takmontering: Skruvhål M3 x 4,6 mm djup.<br>Rekommenderat åtdragningsmoment <8 kgf-cm |  |
| 9  | Fot för justering fram                                                                                  |  |
| 10 | Monteringshål för stativ: Sätt i mutter 1/4"*20 UNC                                                     |  |
| 11 | Lutningsjusteringshjul                                                                                  |  |

#### **VARNING:** Säkerhetsinstruktioner

- 1 Använd inte projektorn i närheten av värmealstrande utrustning.
- **2** Använd inte projektorn i mycket dammiga miljöer. Dammet kan göra att systemet strejkar och projektorn kommer att stängas av automatiskt.
- 3 Se till att projektorn är monterad på en väl ventilerad plats.
- 4 Blockera inte ventilationsspringorna och öppningarna på enheten.
- **5** Se till att projektorn arbetar i en omgivande temperatur på mellan (0 °C till 35 °C.)
- **6** Försök inte att vidröra ventilationsöppningen eftersom den kan bli mycket het efter att projektorn slagits på eller direkt after att den stängts av.

- 7 Titta inte direkt in i linsen när projektorn är påslagen eftersom det kan skada ögonen.
- 8 Placera inga föremål nära eller framför projektorn och täck inte över objektivet när projektorn är på eftersom värmen kan få föremålet att smälta eller börja brinna.

#### **ANTECKNING**:

- Försök inte underhålla produkten själv. Den bör installeras av en kvalificerad tekniker.
- Rekommenderar monteringssats för projektorn (art. nr. C4504). För ytterligare information se Dell Supports webbsida på support.dell.com.
- För ytterligare information, se säkerhetsinformationen som levererades tillsammans med projektorn.

## Ansluta projektorn

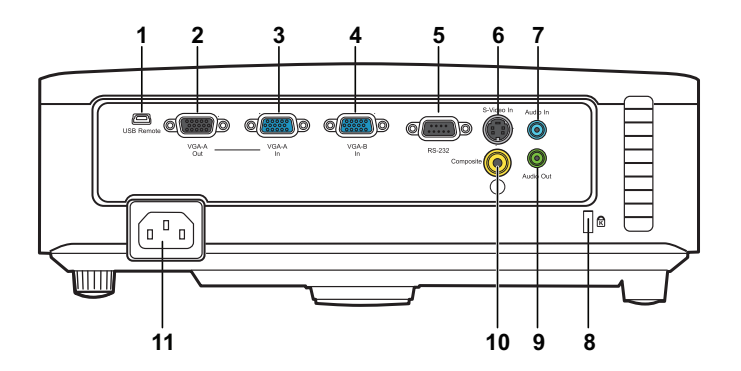

| 1 | Mini USB-fjärranslutning (typ B)       | 7  | Ljudutgångsanslutning   |
|---|----------------------------------------|----|-------------------------|
| 2 | VGA-A-utgång<br>(monitor loop-through) | 8  | Säkerhetskabelöppning   |
| 3 | VGA-A-ingång (D-sub)                   | 9  | Ljudutgångsanslutning   |
| 4 | VGA-B-ingång (D-sub)                   | 10 | Kompositvideoanslutning |
| 5 | RS232-kontrollport                     | 11 | Nätkabelsanslutning     |
| 6 | S-videoanslutning                      |    |                         |

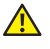

🛕 VARNING: Innan någon av procedurerna i detta avsnitt inleds, följ säkerhetsinstruktionerna på sida 6.

## Ansluta till en dator

#### Anslutning av en dator med en VGA-kabel

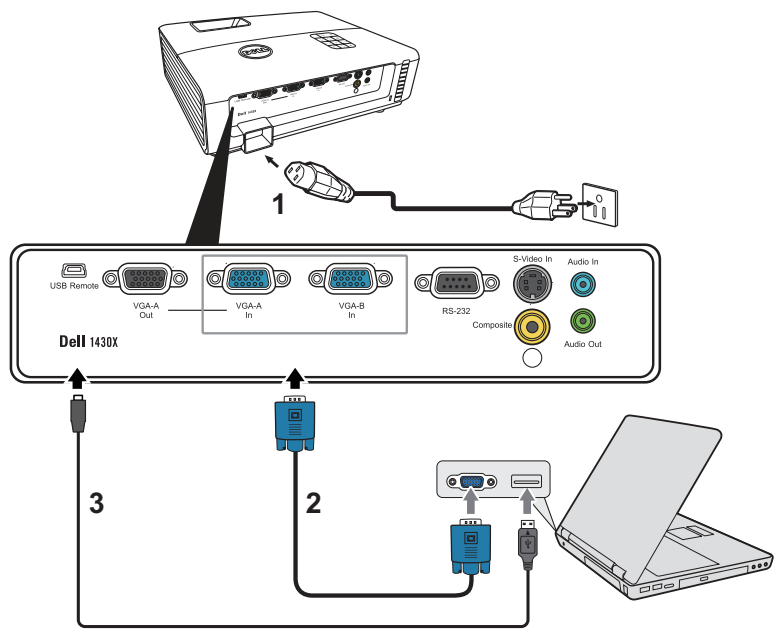

| 1 | Strömsladd                  |
|---|-----------------------------|
| 2 | VGA till VGA-kabel          |
| 3 | USB-A till Mini USB-B-kabel |

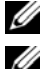

ANTECKNING: Mini USB-kabeln medföljer inte projektorn.

ANTECKNING: Mini USB-kabeln måste vara ansluten för att funktionerna Nästa sida och Föregående sida på fjärrkontrollen skall fungera.

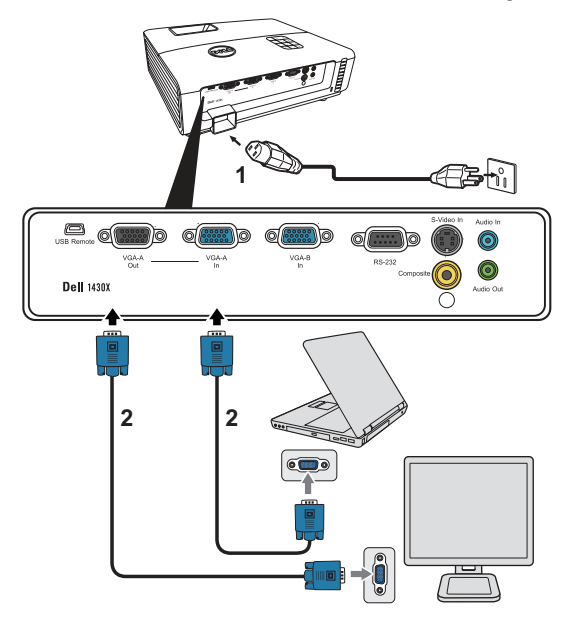

#### Loopthrough-anslutning av bildskärmen med hjälp av VGA-kablar

| 1 | Strömsladd         |  |
|---|--------------------|--|
| 2 | VGA till VGA-kabel |  |

ANTECKNING: Endast en VGA-kabel medföljer din projektor. En extra VGAkabel kan inköpas på Dells webbplats på **www.dell.com**.

## Ansluta en DVD-spelare

#### Ansluta till DVD-spelare med S-videokabel

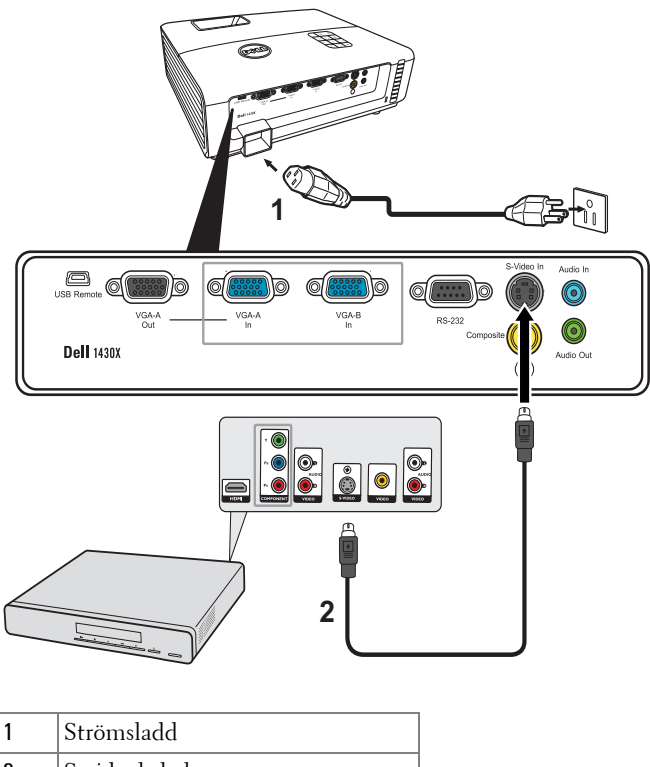

2 S-videokabel

ANTECKNING: S-videokabeln medföljer inte projektorn. En S-video förlängningskabel (50ft/100ft) kan inköpas på Dells hemsida på www.dell.com.

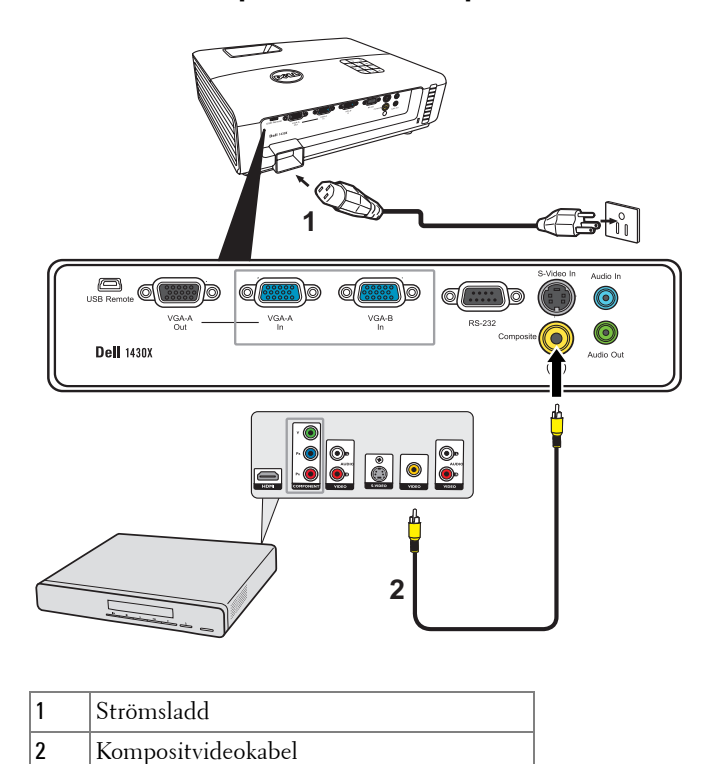

#### Ansluta en DVD-spelare med en kompositvideokabel

ANTECKNING: Kompositvideokabeln medföljer inte projektorn. Du kan köpa

ANTECKNING: Kompositvideokabeln medföljer inte projektorn. Du kan köpa kompositvideo förlängningskabel (50 ft/100 ft) från Dells webbsida på www.dell.com.

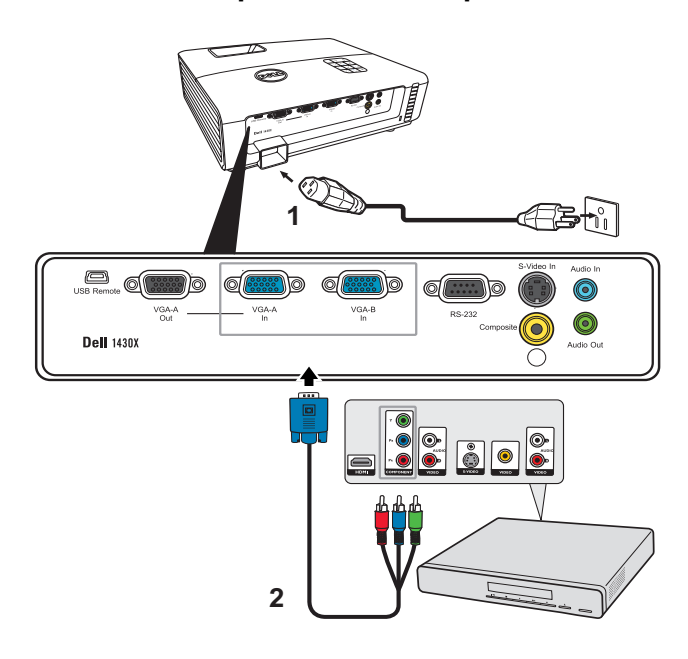

#### Ansluta en DVD-spelare med en komponentvideokabel

| 1 | Strömsladd                   |
|---|------------------------------|
| 2 | VGA till komponentvideokabel |

ANTECKNING: VGA till komponentvideokabel medföljer inte projektorn. En VGA till komponentvideoförlängningskabel (50ft/100ft) kan inköpas på Dells hemsida på www.dell.com.

3

# Använda projektorn

## Slå på projektorn

- ANTECKNING: Slå på projektorn innan du slår på källan (dator, DVD-spelare etc.). Strömknappens lampa blinkar blå tills den trycks in.
- **1** Ta bort linsskyddet.
- **2** Anslut strömsladden och lämpliga signalkablar. För information om anslutning av projektorn se "Ansluta projektorn" på sida 8.
- **3** Tryck på **Strömknappen** (se "Använda kontrollpanelen" på sida 19 för att leta reda på **Strömknappen**).
- 4 Slå på din källa (dator, DVD-spelare etc.).
- **5** Anslut källan till projektorn med lämplig kabel. Se "Ansluta projektorn" på sida 8 för instruktioner för att ansluta källan till projektorn.
- **6** Som standard är inmatningskällan inställd på VGA-A. Ändra inmatningskälla för projektorn om så behövs.
- 7 Om du har flera källor anslutna till projektorn tryck på knappen Source (källa) på fjärrkontrollen eller kontrollpanelen för att välja önskad källa. Se "Använda kontrollpanelen" på sida 19 och "Använda fjärrkontrollen" på sida 21 för att lokalisera Source (källa) knappen.

## Stänga av projektorn

**FÖRSIKTIGHETSANVISNING:** Koppla ifrån projektorn efter att den stängts av ordentligt såsom förklaras i följande procedur.

1 Tryck på Strömbrytaren.

- ANTECKNING: Meddelandet "Tryck på strömbrytaren för att stänga av projektorn" visas på skärmen. Meddelandet försvinner efter 5 sekunder eller så kan du trycka på knappen **Menu** för att rensa bort det.
- 2 Tryck på Strömbrytaren igen. Kylfläkten fortsätter att arbeta i 60 sekunder.
- 3 För att stänga av projektorn snabbare tryck på strömbrytaren och håll den intryckt
  - i 1 sekund medan projektorns kylfläkt fortfarande körs.

- ANTECKNING: Innan du slår på projektorn igen, vänta 60 sekunder för att låta den interna temperaturen stabiliseras.
- 4 Koppla från strömsladden från det elektriska uttaget och från projektorn.

## Justera den projicerade bilden

#### Öka projektorns höjd

- 1 Höj projektorn till önskad visningsvinkel och tryck på justeringsknappen.
- 2 Använd lutningsjusteringshjulet för att finjustera visningsvinkeln.

#### Sänka projektorns höjd

**1** Håll upp projektorn medan du trycker på justeringsknappen. Sänk sedan sakta ned projektorn och finjustera visningsvinkeln med hjälp av justeringshjulet.

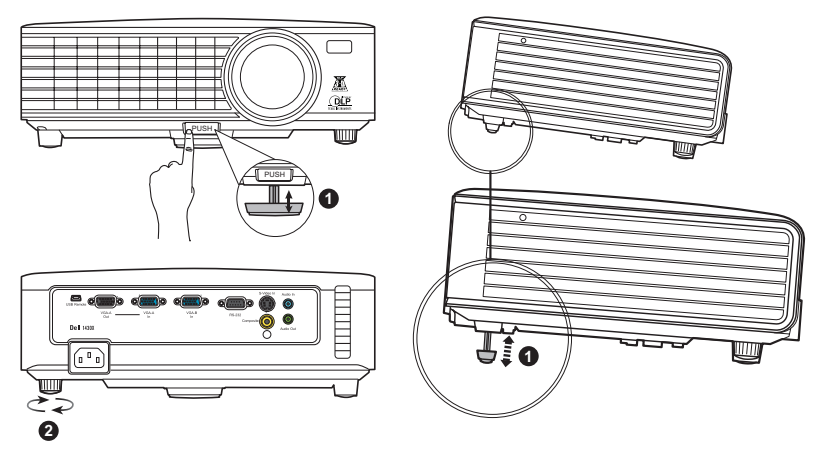

| 1 | Fot för justering fram<br>(Lutningsvinkel: 0 till 6 grader) |
|---|-------------------------------------------------------------|
| 2 | Lutningsjusteringshjul                                      |

## Justera projektorzoom och fokus

#### VARNING: För att undvika skador på projektorn se till att zoomlinsen och hissfoten är helt indragen innan projektorn flyttas eller placeras i bärväskan.

- 1 Vrid på zoomspaken för att zooma in och ut.
- **2** Vrid på fokusringen tills bilden är klar. Projektorn fokuserar på ett avstånd mellan 1 m och 8 m (3,28 ft till 26,24 ft).

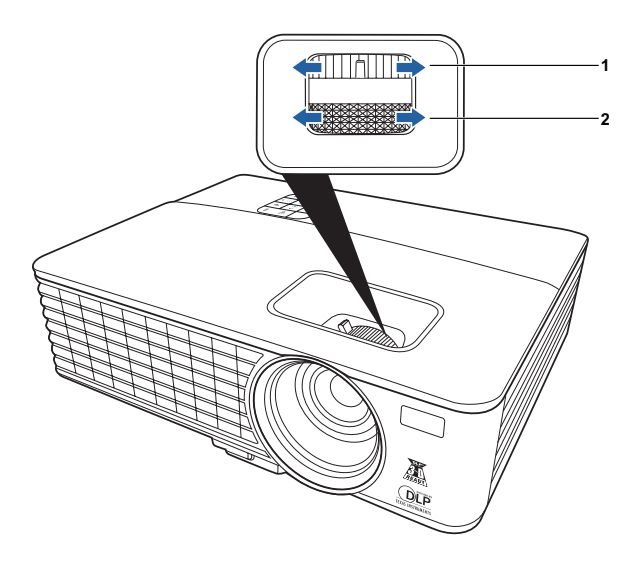

| 1 | Zoomspak  |
|---|-----------|
| 2 | Fokusring |

## Justera storleken på den projicerade bilden

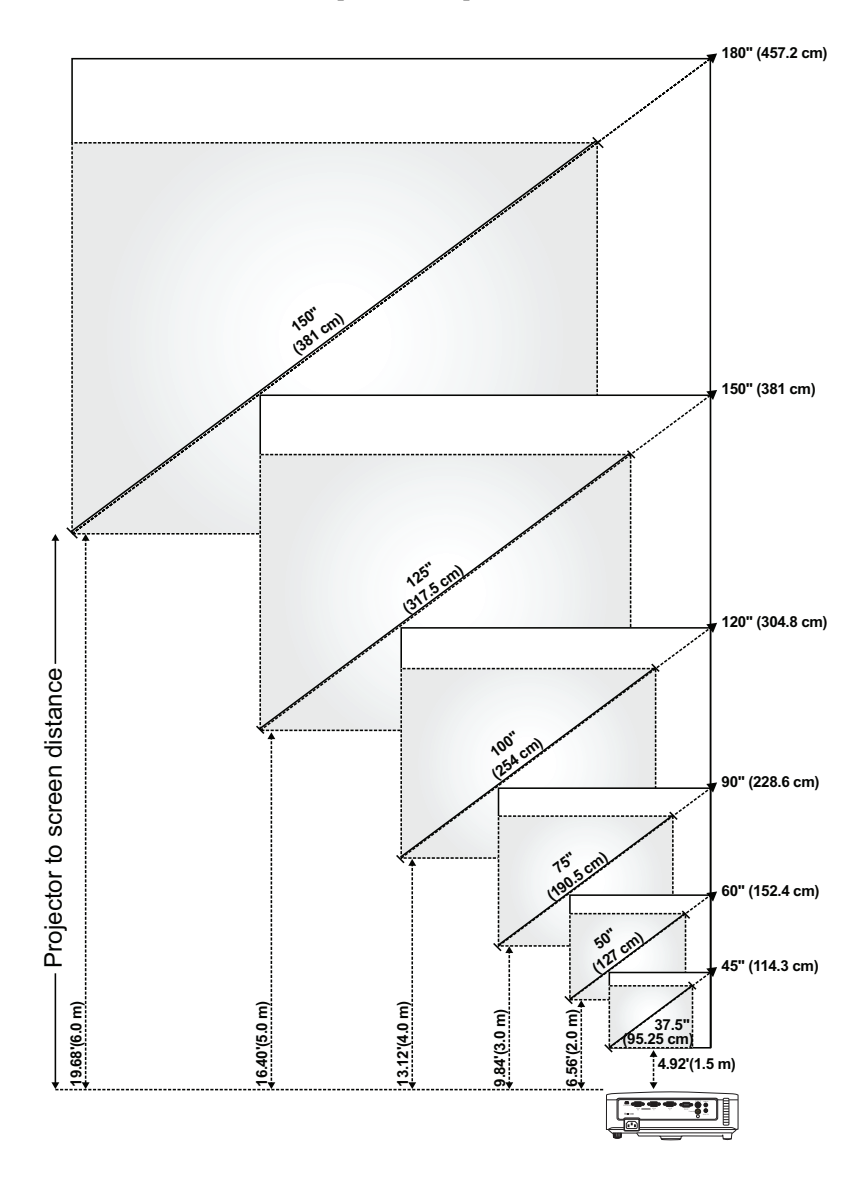

| Skärm                                              | Max.          | 45"<br>(114,3 cm)        | 60"<br>(152,4 cm)         | 90"<br>(228,6 cm)          | 120"<br>(304,8 cm)         | 150"<br>(381 cm)         | 180"<br>(457,2 cm)         |
|----------------------------------------------------|---------------|--------------------------|---------------------------|----------------------------|----------------------------|--------------------------|----------------------------|
| (diagonal)                                         | Min.          | 37,5"<br>(95,25 cm)      | 50"<br>(127 cm)           | 75"<br>(190,5 cm)          | 100"<br>(254 cm)           | 125"<br>(317,5 cm)       | 150"<br>(381 cm)           |
|                                                    | Max.          | 36" X 27"                | 48" X 36"                 | 72" X 54"                  | 96" X 72"                  | 120" X 90"               | 144" X 108"                |
| Skärmatoriok                                       | (DXII)        | (91,44 cm X<br>68,58 cm) | (121,92 cm X<br>91,44 cm) | (182,88 cm X<br>137,16 cm) | (243,84 cm X<br>182,88 cm) | (304,8 cm X<br>228,6 cm) | (365,76 cm X<br>274,32 cm) |
| Skallistollek                                      | Min.<br>(BxH) | 30" X 22,5"              | 40" X 30"                 | 60" X 45"                  | 80" X 60"                  | 100" X 75"               | 120" X 90"                 |
|                                                    |               | (76,2 cm X<br>57,15cm)   | ( 101,6cm X<br>76,2cm)    | (152,4 cm X<br>114,3 cm)   | (203,2 cm X<br>152,2 cm)   | (254 cm X<br>190,5 cm)   | (304,8 cm X<br>228,6 cm)   |
|                                                    | Max.          | 29,7"<br>(75,44 cm)      | 39,6"<br>(100,58 cm)      | 59,4"<br>(150,88 cm)       | 79"<br>(201,17 cm)         | 99"<br>(251,46 cm)       | 118,8"<br>(301,75 cm)      |
| nu                                                 | Min.          | 24,75"<br>(62,87 cm)     | 33"<br>(83,82 cm)         | 49,5"<br>(125,73 cm)       | 66"<br>(167,64 cm)         | 82,5"<br>(209,55 cm)     | 99"<br>(251,46 cm)         |
| Avstånd                                            |               | 4,92'<br>(1,5 m)         | 6,56'<br>(2,0 m)          | 9,84'<br>(3,0 m)           | 13,12'<br>(4,0 m)          | 16,40'<br>(5,0 m)        | 19,68'<br>(6,0 m)          |
| * Denna graf är endast för användarens referenser. |               |                          |                           |                            |                            |                          |                            |

## Använda kontrollpanelen

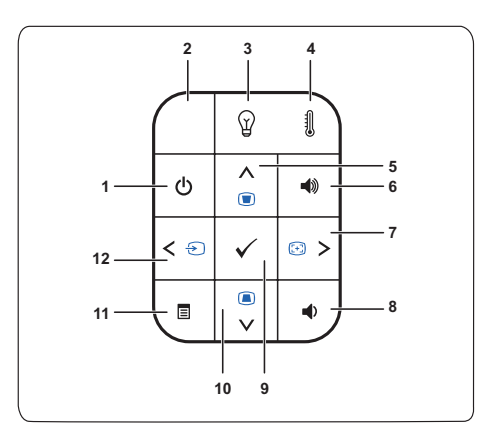

| 1 | Ström                | Slår på eller stänger av projektorn. För ytterligare<br>information, se "Slå på projektorn" på sida 14 och<br>"Stänga av projektorn" på sida 14. |
|---|----------------------|----------------------------------------------------------------------------------------------------|
| 2 | IR-mottagare         | Rikta fjärrkontrollen mot IR-mottagaren och<br>tryck på en knapp.                                                                                |
| 3 | LAMPA, varningslampa | Om den gula lampindikatorn är på eller blinkar<br>kan ett av följande fel ha uppstått.                                                           |
|   |                      | • Lampan har nått slutet av sin användbarhet                                                                                                    |
|   |                      | • Lampmodulen är inte korrekt installerad                                                                                                    |
|   |                      | • Lampans drivenhet har slutat fungera                                                                                                    |
|   |                      | • Färghjulet har slutat fungera                                                                                                    |
|   |                      | För ytterligare information, se "Felsökning av din<br>projektor" på sida 43 och "Vägledande signaler" på<br>sida 47.                             |
| 4 | TEMP-varningslampa   | Om den gula TEMP-indikatorn är på eller blinkar<br>kan ett av följande fel ha uppstått                                                           |
|   |                      | • Temperaturen inuti projektorn är för hög                                                                                                    |
|   |                      | <ul> <li>Färghjulet har slutat fungera</li> </ul>                                                                                                |
|   |                      | För ytterligare information, se "Felsökning av din<br>projektor" på sida 43 och "Vägledande signaler" på<br>sida 47.                             |

| 5  | Upp 📐 /<br>Keystonejustering | Tryck för att välja kommandon i<br>bildskärmsmenyn (OSD).                                                                                                    |
|----|------------------------------|----------------------------------------------------------------------------------------------------|
|    |                              | Tryck för att justera bildförvrängning som orsakas<br>av projektorns lutning (+40/-40 grader)                                                                                  |
| 6  | Höj volymen 🔳                | Tryck för att höja volymen.                                                                                                    |
| 7  | Höger > / Autojustera        | Tryck för att välja kommandon i<br>bildskärmsmenyn (OSD).                                                                                                    |
|    |                              | Tryck för att synkronisera projektorn till<br>ingångskällan.                                                                                                    |
|    |                              | <b>ANTECKNING:</b> Autojustera fungerar inte om OSD-menyn visas.                                                                                                    |
| 8  | Sänk volymen 重               | Tryck för att sänka volymen.                                                                                                    |
| 9  | Enter 📈                      | Tryck för att bekräfta valt alternativ.                                                                                                    |
| 10 | Ned 🔽 /<br>Keystonejustering | Tryck för att välja kommandon i<br>bildskärmsmenyn (OSD).                                                                                                    |
|    |                              | Tryck för att justera bildförvrängning som orsakas<br>av projektorns lutning (+40/-40 grader)                                                                                  |
| 11 | Meny                         | Tryck för att aktivera OSD-menyn. Använd<br>piltangenterna och <b>Meny</b> -knappen för att<br>navigera i OSD-menyn.                                                           |
| 12 | Vänster < / Källa            | Tryck för att välja kommandon i<br>bildskärmsmenyn (OSD).                                                                                                    |
|    |                              | Tryck för att växla mellan källorna Analog RGB,<br>Composite (komposit), Component<br>(komponent) (YPbPr via VGA) och S-video när<br>flera källor är anslutna till projektorn. |

## Använda fjärrkontrollen

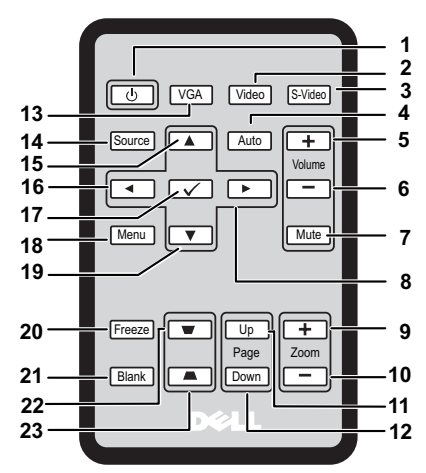

| 1  | Ström 🕐        | Sätter på eller stänger av projektorn. Se "Slå på<br>projektorn" på sida 14 och "Stänga av projektorn"<br>på sida 14 för mer information. |
|----|----------------|----------------------------------------------------------------------------------------------------|
| 2  | Video          | Tryck för att välja Kompositvideo som källa.                                                                                              |
| 3  | S-Video        | Tryck för att välja S-Video som källa.                                                                                                    |
| 4  | Autojustera    | Tryck för att synkronisera projektorn med<br>ingångskällan. Autojustera fungerar inte om<br>skärmmenyn visas.                             |
| 5  | Höj volymen 🛨  | Tryck för att höja volymen.                                                                                                    |
| 6  | Sänk volymen 📃 | Tryck för att sänka volymen.                                                                                                    |
| 7  | Ljud av        | Tryck för att slå av och på ljudet ur projektorns<br>högtalare.                                                                           |
| 8  | Höger >        | Tryck för att navigera mellan alternativen på<br>skärmmenyn (OSD).                                                                        |
| 9  | Zoom +         | Tryck för att förstora bilden.                                                                                                    |
| 10 | Zoom -         | Tryck för att förminska bilden.                                                                                                    |

| 11 | Sida upp 🔺           | Tryck för att gå till föregående sida.                                                                        |
|----|----------------------|----------------------------------------------------------------------------------------------------|
|    |                      | ANTECKNING: För att det ska gå att<br>använda funktionen Sida upp så måste Mini-<br>USB-kabeln vara ansluten. |
| 12 | Sida ned 🕂           | Tryck för att gå till nästa sida.                                                                             |
|    |                      | ANTECKNING: För att det ska gå att<br>använda funktionen Sida ned så måste Mini-<br>USB-kabeln vara ansluten. |
| 13 | VGA                  | Tryck för att välja VGA som källa.                                                                            |
| 14 | Källa                | Tryck för att välja mellan källorna Analog RGB,<br>Komposit, Komponent (YPbPr, via VGA) och<br>S-video.       |
| 15 | Upp 🔼                | Tryck för att navigera mellan alternativen på skärmmenyn (OSD).                                               |
| 16 | Vänster <            | Tryck för att navigera mellan alternativen på skärmmenyn (OSD).                                               |
| 17 | Enter 🔽              | Tryck för att bekräfta valet.                                                                                 |
| 18 | Menu                 | Tryck för att aktivera skärmmenyn.                                                                            |
| 19 | Ned 🔽                | Tryck för att navigera mellan alternativen på<br>skärmmenyn (OSD).                                            |
| 20 | Frys                 | Tryck för att pausa skärmbilden.                                                                              |
| 21 | Tom                  | Tryck för att dölja/visa skärmbilden.                                                                         |
| 22 | Keystone-korrigering | Tryck för att justera bildförvrängning till följd av projektorns lutning (+40/-40 grader).                    |
| 23 | Keystone-korrigering | Tryck för att justera bildförvrängning till följd av projektorns lutning (+40/-40 grader).                    |

## Sätta in batterier i fjärrkontrollen

ANTECKNING: Ta ut batterierna ur fjärrkontrollen när den inte används. 1 Tryck in låsarmen medan du drar ut batterihållaren.

2 Kontrollera batteriets polaritetsmärkning (+/-).

**3** Sätt i batterierna och orientera deras poler efter markeringarna i batterifacket.

4 Tryck batterihållaren bakåt.

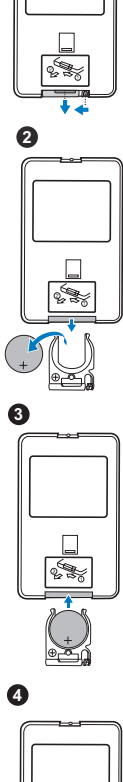

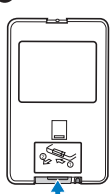

## Fjärrkontrollens räckvidd

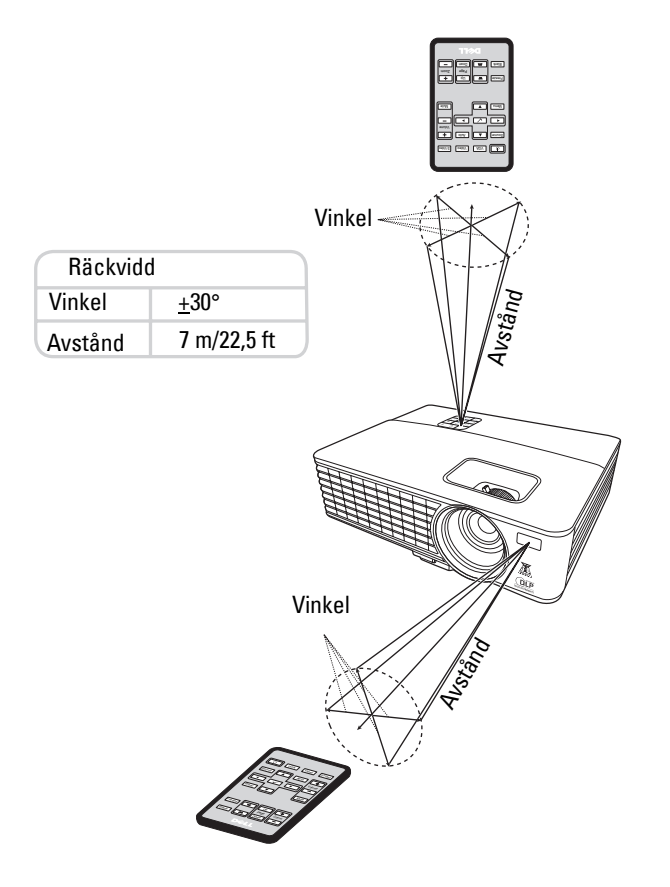

ANTECKNING: Den faktiska räckvidden kan skilja sig något från vad som anges i diagrammet. Svaga batterier gör att fjärrkontrollen inte fungerar korrekt med projektorn.

## Använda skärmmenyn (OSD)

- Projektorn har en flerspråkig skärmmeny (OSD) som kan visas med eller utan en ingångskälla.
- För att navigera mellan flikarna i huvudmenyn, tryck på knappen ≤ eller ≥ på projektorns kontrollpanel eller fjärrkontrollen.
- För att välja en undermeny, tryck på knappen 📈 på projektorns kontrollpanel eller fjärrkontrollen.
- För att välja ett alternativ, tryck på knappen ∧ eller ∨ på projektorns kontrollpanel eller fjärrkontrollen. Färgen ändras till mörkblå. När ett objekt är valt ändras dess färg till mörkblå.
- Justera inställningarna med knapparna 🧹 eller ≥ på kontrollpanelen eller fjärrkontrollen.
- Om du vill återgå till huvudmenyn trycker du på knappen 🗹 på kontrollpanelen eller fjärrkontrollen.
- Om du vill stänga skärmmenyn trycker du på knappen 📈 eller trycker på knappen Meny direkt på kontrollpanelen eller fjärrkontrollen.

ANTECKNING: Skärmmenyns struktur och inställningar är de samma för modell 1420X och 1430X.

#### Ingångskälla

Menyn Ingångskälla låter dig välja projektorns ingångskälla.

| Meny                       |              |           |                | Dell | 1420X |
|----------------------------|--------------|-----------|----------------|------|-------|
| → Ingångskälla             |              | Autokälla |                |      |       |
| ⊡ Autojustera              | $\checkmark$ | VGA-A     | ( <b>111</b> ) |      |       |
| •) - Ljusstyrka/Kontrast   |              | VGA-B     | ( <b>111</b> ) |      |       |
| Videoläge                  |              | Komposit  | ٢              |      |       |
| ျှ Volym                   |              | S-Video   | ۲              |      |       |
| 🕂 Avancerade inställningar |              |           |                |      |       |
| 🜎 Språk                    | _            |           |                |      |       |
| <b>?</b> Hjälp             | _            |           |                |      |       |
|                            |              |           |                |      |       |
| وtoplösning: 1400 وسی ال   | c1050        |           |                |      |       |

Аитока́lla—Välj Av (standard) för att låsa den aktuella ingångssignalen. Om du

trycker på knappen **Källa** när läget **Autokälla** är inställt på **Av**, kan du välja ingångssignal manuellt. Välj **På** för att detektera tillgängliga ingångssignaler automatiskt. Om du trycker på knappen **Källa** när projektorn är på kan den automatiskt hitta nästa tillgängliga ingångssignal.

VGA-A—Tryck på 📈 för att detektera en VGA-A-signal.

VGA-B—Tryck på 📈 för att detektera en VGA-B-signal.

KOMPOSIT—Tryck på 📈 för att detektera en Kompositvideosignal.

S-VIDEO—Tryck på 📈 för att detektera en S-Videosignal.

#### Autojustera

Autojustera justerar automatiskt projektorns Frekvens och Spårning i PC-läge.

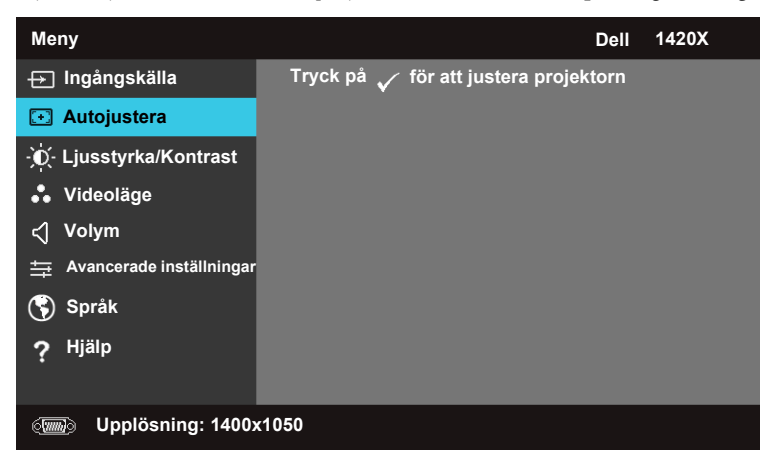

#### Ljusstyrka/Kontrast

Menyn Ljusstyrka/Kontrast gör det möjligt att justera projektorns inställningar för ljusstyrka och kontrast.

| Meny                       |            | Dell 1420X |  |
|----------------------------|------------|------------|--|
| ⊖ Ingångskälla             | Ljusstyrka | Kontrast   |  |
| 王 Autojustera              | _          | _          |  |
| • Ljusstyrka/Kontrast      |            |            |  |
| Videoläge                  |            |            |  |
| <୍ୀ Volym                  | 50         | 50         |  |
| 🚔 Avancerade inställningar |            |            |  |
| 🜎 Språk                    |            |            |  |
| ? <sup>Hjälp</sup>         |            |            |  |
|                            |            |            |  |
| ورویکی Upplösning: 1400    | x1050      |            |  |

LJUSSTYRKA—Justera bildens ljusstyrka med \Lambda och 🔽.

**KONTRAST**—Använd ∧ och ∨ för att justera skärmkontrasten.

#### Videoläge

I Videoläge kan du optimera skärmbilden: **Presentation**, **Ljus**, **Film**, **sRGB** (ger mer naturtrogen färgåtergivning), och **Anpassad** (ställ in önskade inställningar).

| Meny                       |   | Dell 1420X   |  |  |
|----------------------------|---|--------------|--|--|
| 🕂 Ingångskälla             | ✓ | Presentation |  |  |
| Autojustera                |   | Ljus         |  |  |
| - Ú- Ljusstyrka/Kontrast   |   | Film         |  |  |
| 👶 Videoläge                |   | sRGB         |  |  |
| 🖒 Volym                    |   | Anpassad     |  |  |
| 🚔 Avancerade inställningar |   |              |  |  |
| 🜎 Språk                    |   |              |  |  |
| ? Hjälp                    |   |              |  |  |
|                            |   |              |  |  |
| وسی Upplösning: 1400x1050  |   |              |  |  |

#### Volym

Menyn Volym gör det möjligt att justera projektorns inställningar för volym.

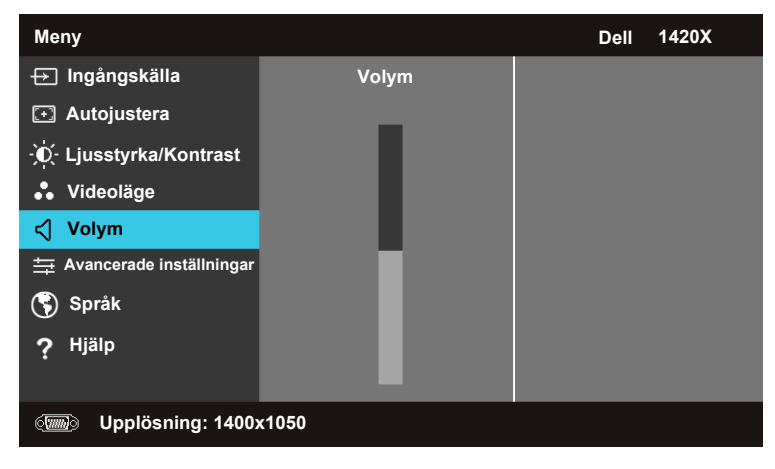

Volyм—Tryck på 📐 för att höja volymen och på 💟 för att sänka volymen.

#### Avancerade inställningar

I menyn Avancerade inställningar kan du ändra inställningar för Bild, Skärm, Projektor, Meny, Ström och Information.

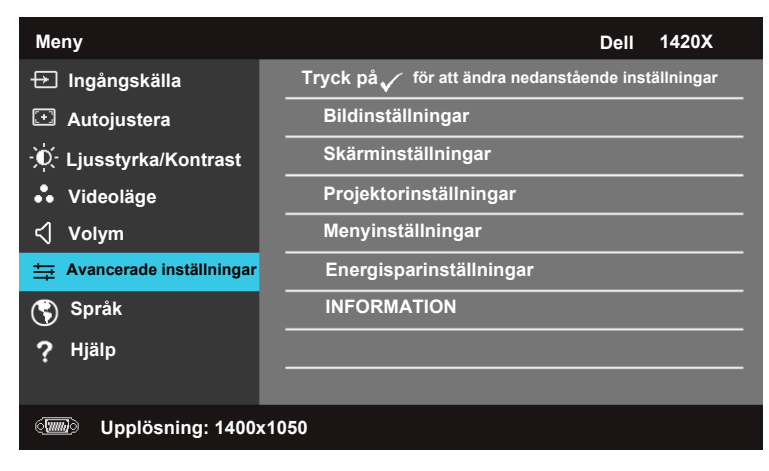

#### Bildinställningar (I PC-läge)

Markera och tryck på 📈 för att aktivera bildinställningar. På menyn för bildinställningar finns följande alternativ:

| Avancerade inställningar Dell 1420X                                                                                                    |                   |                 |  |  |
|----------------------------------------------------------------------------------------------------|-------------------|-----------------|--|--|
| Bildinställningar                                                                                                    | Färgtemperatur    | Medelhög        |  |  |
| Skärminställningar                                                                                                    | RGB färgjustering | R: 50 G:50 B:50 |  |  |
| Projektorinställningar                                                                                                    | Vitintensitet     | <b>)</b> 10     |  |  |
| Menyinställningar                                                                                                    | Färgutrymme       | ▶ RGB           |  |  |
| Energisparinställningar                                                                                                    | VGA-utgång        | ▶ Av            |  |  |
| INFORMATION                                                                                                    |                   |                 |  |  |
|                                                                                                    |                   |                 |  |  |
|                                                                                                    |                   |                 |  |  |
|                                                                                                    |                   |                 |  |  |
| (The second second seco |                   |                 |  |  |

FÄRGTEMPERATUR—Låter dig justera färgtemperaturen. Skärmen ser kallare ut vid högre färgtemperaturer och varmare vid lägre färgtemperaturer. När du justerar värdena i menyn RGB färgjustering aktiveras läget Anpassad. Värdena sparas i läget Anpassad.

**RGB** FÄRGJUSTERING—Låter dig manuellt justera färgerna röd. grön och blå.

**VITINTENSITET**—Använd  $\land$  och  $\lor$  för att justera skärmens vitintensitet.

**FÄRGUTRYMME**—Låter dig välja färgutrymme, alternativen är: RGB, YCbCr och YPbPr

VGA-UTGÅNG—Välj På eller Av för att aktivera eller inaktivera VGAutmatningsfunktionen vid projektorns vänteläge. Standard är Av.

ANTECKNING: Om du justerar inställningarna för Färgtemperatur, RGB färgjustering och Vitintensitet växlar projektorn automatiskt till Anpassad.

#### Bildinställningar (I Videoläge)

Markera och tryck på 📈 för att aktivera bildinställningar. På menyn för bildinställningar finns följande alternativ:

| Avancerade              |                   | Dell 1420X        |  |
|-------------------------|-------------------|-------------------|--|
| Bildinställningar       | Färgtemperatur    | Medelhög          |  |
| Skärminställningar      | RGB färgjustering | ▶ R: 50 G:50 B:50 |  |
| Projektorinställningar  | Mättnad           | ▶ 50              |  |
| Menyinställningar       | Skärpa            | ▶ 16              |  |
| Energisparinställningar | Färgton           | ▶ 50              |  |
| INFORMATION             | Vitintensitet     | ▶ 10              |  |
|                         | Färgutrymme       | ▶ YCbCr           |  |
|                         | VGA-utgång        | ▶ Av              |  |
|                         |                   |                   |  |
| Upplösning: 720x480     |                   |                   |  |

FÄRGTEMPERATUR—Låter dig justera färgtemperaturen. Skärmen ser kallare ut vid högre färgtemperaturer och varmare vid lägre färgtemperaturer. När du justerar värdena i menyn RGB färgjustering aktiveras läget Anpassad. Värdena sparas i läget Anpassad.

**RGB FÄRGJUSTERING**—Låter dig manuellt justera färgerna röd. grön och blå.

MÄTTNAD—Låter dig justera en videobild från svartvitt till färg med fullständig färgmättnad. Tryck på 🔽 för att minska mängden färg i bilden och på ⊼ för att öka mängden färg i bilden.

SKÄRPA—Tryck på 🔽 för att minska skärpan och på ⊼ för att öka skärpan.

FÄRGTON—Tryck på 🔽 för att minska mängden grön färg i bilden och på ⊼ för att öka mängden röd färg i bilden (endast tillgängligt för NTSC).

VITINTENSITET—Använd \Lambda och 🔽 för att justera skärmens vitintensitet.

**FÄRGUTRYMME**—Låter dig välja färgutrymme, alternativen är: RGB, YCbCr och YPbPr.

VGA-UTGÅNG—Välj På eller Av för att aktivera eller inaktivera VGAutmatningsfunktionen vid projektorns vänteläge. Standard är Av.

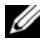

ANTECKNING: Om du justerar inställningarna för Färgtemperatur, RGB färgjustering, Mättnad, Skärpa, Färgton och Vitintensitet växlar projektorn automatiskt till Anpassad.

#### Bildinställningar (Ingen ingångskälla)

Markera och tryck på 🗹 för att aktivera bildinställningar. På menyn för bildinställningar finns följande alternativ:

| Avancerade inställningar |            | Dell 1420X |
|--------------------------|------------|------------|
| Bildinställningar        | VGA-utgång | ▶ Av       |
| Skärminställningar       |            |            |
| Projektorinställningar   |            |            |
| Menyinställningar        |            |            |
| Energisparinställningar  |            |            |
| INFORMATION              |            |            |
|                          |            |            |
|                          |            |            |
|                          |            |            |
| Ipplösning: 1440         | x1050      |            |

**VGA-utgång**—Välj **På** eller **Av** för att aktivera eller inaktivera VGAutmatningsfunktionen vid projektorns vänteläge. Standard är **Av**.

#### Skärminställningar (I PC-läge)

Markera och tryck på 🗹 för att aktivera Skärminställningar. På menyn Skärminställningar finns följande alternativ:

| Avancerade inställningar                                                                                                    |                      | Dell 1420X |  |  |
|----------------------------------------------------------------------------------------------------|----------------------|------------|--|--|
| Bildinställningar                                                                                                    | Horisontell position | ▶ 50       |  |  |
| Skärminställningar                                                                                                    | Vertikal position    | ▶ 0        |  |  |
| Projektorinställningar                                                                                                    | Frekvens             | ▶ 0        |  |  |
| Menyinställningar                                                                                                    | Spårning             | ▶ 7        |  |  |
| Energisparinställningar                                                                                                    | Bildförhållande      | Original   |  |  |
| INFORMATION                                                                                                    | Zoom                 | ▶ X1       |  |  |
|                                                                                                    | Zoomnavigering       | ▶ Tryck på |  |  |
|                                                                                                    |                      |            |  |  |
|                                                                                                    |                      |            |  |  |
| السماعة (The second second |                      |            |  |  |

HORISONTELL POSITION—Tryck på ∧ för att flytta bilden åt vänster och på ∨ för att flytta bilden åt höger.

**VERTIKAL POSITION**—Tryck på ∨ för att flytta bilden nedåt och på ∧ för att flytta bilden uppåt.

**FREKVENS**—Låter dig anpassa skärmens dataklockfrekvens till frekvensen hos din dators grafikkort. Om du ser flimrande vertikala fält använder du kontrollen **Frekvens** för att grovjustera.

**SPÅRNING**—Synkronisera fasen hos visningssignalen med grafikkortet. Om du upplever att bilden är instabil eller flimrar använder du **Spårning** för att korrigera den. Detta är en finjustering.

**BILDFÖRHÅLLANDE**—Låter dig välja önskat bildförhållande för att justera bildens utseende.

- Original Välj Original för att bevara bildförhållandet hos den projicerade bilden enligt ingångskällan.
- 16:9 Ingångskällan skaleras för att anpassas till skärmens bredd och projicera en 16:9-skärmbild.
- 4:3 Ingångskällan skaleras för att anpassas till skärmen och projicerar en 4:3skärmbild.

Z00M—Tryck på 📐 och 💟 för att zooma in på bilden.

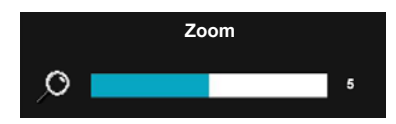

Justera bildens skala genom att trycka på Zoom+ eller Zoom- på fjärrkontrollen.

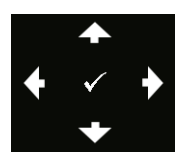

ZOOMNAVIGERING—Tryck på 🕢 för att aktivera menyn Zoomnavigering.

Använd < > 📐 💟 för att navigera på projiceringsskärmen.

#### Skärminställningar (I Videoläge)

Markera och tryck på 🗹 för att aktivera Skärminställningar. På menyn Skärminställningar finns följande alternativ:

| Avancerade inställningar |                          | Dell 1420X   |
|--------------------------|--------------------------|--------------|
| Bildinställningar        | Bildförhållande          | Original     |
| Skärminställningar       | Zoom                     | ▶ X1         |
| Projektorinställningar   | Zoomnavigering           | 🕨 Tryck på 🗸 |
| Menyinställningar        | Visning i 3D             | ▶ Av         |
| Energisparinställningar  | Omvänd 3D-synkronisering | ▶ Av         |
| INFORMATION              |                          |              |
|                          |                          |              |
|                          |                          |              |
|                          |                          |              |
| Opplösning: 720x4        | 80                       |              |

**BILDFÖRHÅLLANDE**—Låter dig välja önskat bildförhållande för att justera bildens utseende.

- Original Välj Original för att bevara bildförhållandet hos den projicerade bilden enligt ingångskällan.
- 16:9 Ingångskällan skaleras för att anpassas till skärmens bredd och projicera en 16:9-skärmbild.
- 4:3 Ingångskällan skaleras för att anpassas till skärmen och projicerar en 4:3skärmbild.

Z00M—Tryck på ∧ och ∨ för att zooma in på bilden.

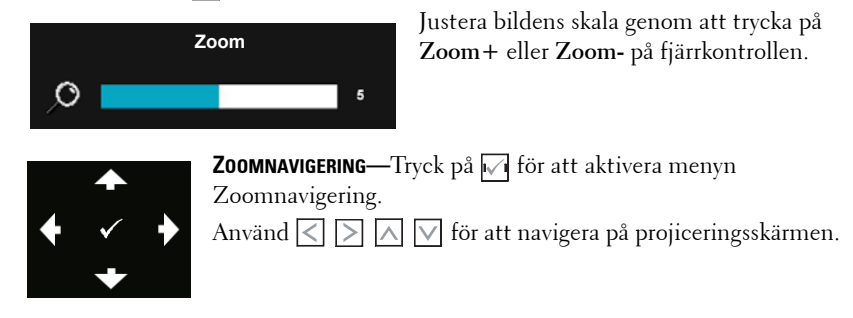

VISNING I 3D — Välj På för att starta funktionen för 3D-visning (standard är Av).

#### **MANTECKNING**:

1 För att kunna visa 3D-film behöver du ett antal andra komponenter, inklusive: a. En stationär/bärbar dator med ett grafikkort som stöder 120 Hz utsignal

(kvadrupel buffring).

- b. "Aktiva" 3D-glasögon med DLP Link.
- c. 3D-innehåll. Se "Obs! 4".
- d. 3D-spelare. (Exempel: Stereoskopisk spelare...)
- 2 Aktivera 3D-funktionen när något av nedanstående villkor är uppfyllda:

a. Stationär/bärbar dator med ett grafikkort som kan mata ut en 120 Hz signal via VGA-kabel.

- b. Mata in en serie 3D-innehåll via Video och S-Video.
- **3** "Visning i 3D"-valet är bara aktiverat i menyn "Skärminställningar under Avancerade inställningar" när projektorn detekterar någon av ovan nämnda ingångskällor.
- **4** 3D-stöd och uppdateringsfrekvensen är som nedan:
  - a. VGA 1280 x 720 120 Hz, 1024 x 768 120 Hz och 800 x 600 120 Hz
  - b. Komposit/S-Video 60 Hz
  - c. Komponent 480i
- **5** Rekommenderad VGA-signal för bärbar dator är Enkel-lägesutmatning (Dubbel utmatning rekommenderas inte).

**OMVÄND 3D-SYNKRONISERING** —Om du ser en diskret eller överlappande bild när du har på dig DLP 3D-glasögon kan du pröva att använda funktionen 'Invertera' för att få bästa möjliga matchning av vänster/höger bildsekvens för korrekt bildåtergivning. (För DLP 3D-glasögon)

#### Projektorinställningar

Markera och tryck på 🗹 för att aktivera projektorinställningar. På menyn Projektorinställningar finns följande alternativ:

| Avancerade inställningar | Dell 1420X           |                       |
|--------------------------|----------------------|-----------------------|
| Bildinställningar        | Autokälla            | ▶ Av                  |
| Skärminställningar       | Projektorläge        | ▶ Fram                |
| Projektorinställningar   | Högtalare            | ▶ På                  |
| Menyinställningar        |                      | ▶ Av                  |
| Energisparinställningar  | Startskärm           | Dell                  |
| INFORMATION              | Höghöjdsläge 🛛 🕨 Av  |                       |
|                          | Testmönster 2        | ▶ Av                  |
|                          | Fabriksåterställning | 🕨 <sup>Tryck på</sup> |
|                          |                      |                       |
| Ipplösning: 1440         | x1050                |                       |

**AUTOKÄLLA**—Välj Av (standard) för att låsa den aktuella ingångssignalen. Om du trycker på knappen Källa när läget Autokälla är inställt på Av kan du välja ingångssignal manuellt. Välj **På** för att detektera tillgängliga ingångssignaler automatiskt. Om du trycker på knappen Källa när projektorn är på kan den automatiskt hitta nästa tillgängliga ingångssignal.

**PROJEKTORLÄGE**—Låter dig välja projektorläge beroende på hur projektorn är monterad.

- Fram Detta är standardalternativet.
- Takmont. fram. Projektorn vänder bilden uppochner för takmonterad projicering.
- Bak Projektorn spegelvänder bilden så att du kan projicera den från bakom en genomsynlig skärm.
- Takmont. bakom Projektorn reverserar bilden och vänder den uppochner. Du kan projicera från baksidan av en genomsynlig skärm med takmonterad projicering.

**HÖGTALARE** — Välj **På** för att aktivera högtalaren. Välj Av för att avaktivera högtalaren.

**STÄNGD INFÅNGNING**—Välj **På** för att aktivera close captions och aktivera closed captions-menyn. Välj passande alternativ för closed captions: T1, T2, T3 och T4.

#### **ANTECKNING:** Alternativet Stängd infångning är endast tillgängligt för NTSC.

**STARTSKÄRM**—Standardbakgrund är Dells logotyp.

Höghöjdsläge—Välj På när du befinner dig på 1500 - 3000 m höjd.

TESTMÖNSTER 2—Testmönster används för att testa fokus och upplösning.

Du kan aktivera eller avaktivera **Testmönster 2** genom att välja **Av**, 1 eller 2. Du kan dessutom använda **Testmönster** 1 genom att trycka på och hålla ned knapparna 
☐ och 
på kontrollpanelen samtidigt i två sekunder. Du kan dessutom använda testmönster 2 genom att trycka på och hålla ned knapparna 
och 
på kontrollpanelen samtidigt i två sekunder.

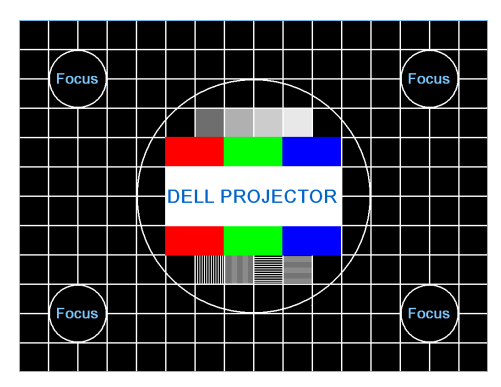

Testmönster 1:

Testmönster 2:

| Testmönster 2 |               |              |                  |            |       |  |  |
|---------------|---------------|--------------|------------------|------------|-------|--|--|
| Röd           | Grön<br>Trycl | Blå<br>∢på ✔ | Grå<br>för att v | Vit<br>isa | Svart |  |  |
| Avslu         | ta menyn      |              |                  | ~          | /     |  |  |

**FABRIKSÅTERSTÄLLNING**—Markera och tryck på 🕢 för att återställa alla inställningar till fabriksinställningarna. Nedanstående varningsmeddelande visas.

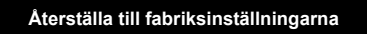

Återställda objekt inkluderar både datorkällor och videokällinställningar.

#### Menyinställningar

Markera och tryck på 树 för att aktivera menyinställningar. Menyinställningarna erbjuder följande alternativ:

| Avancerade inställningar                                                                                                    |                  | Dell 1420X   |
|----------------------------------------------------------------------------------------------------|------------------|--------------|
| Bildinställningar                                                                                                    | Menyplacering    | I mitten     |
| Skärminställningar                                                                                                    | Meny timeout     | ▶ 20 sek.    |
| Projektorinställningar                                                                                                    | Meny transparent | ▶ 0          |
| Menyinställningar                                                                                                    |                  | ▶ Av         |
| Energisparinställningar                                                                                                    | Lösenord         | Avaktivera   |
| INFORMATION                                                                                                    | Ändra lösenord   | ▶ Tryck på ✓ |
| (Internet Series Contraction Contraction C | <1050            |              |

MENYPLACERING—Låter dig ändra skärmmenyns position på skärmen.

**MENY TIMEOUT**—Låter dig ställa in hur lång tid som ska gå innan skärmmenyn slutar visas. Som standard slutar skärmmenyn visas efter 20 sekunders inaktivitet.

**MENY TRANSPARENT**—Välj för att ändra transparensgrad hos skärmmenyns bakgrund.

**MENYLÅS**—Välj **På** för att aktivera Menylås och dölja skärmmenyn. Välj AV för att inaktivera Menylås. Om du vill inaktivera funktionen Menylås och visa skärmmenyn trycker du på knappen **Meny** på kontrollpanelen eller fjärrkontrollen i 15 sekunder och inaktiverar sedan funktionen.

LÖSENORD—När Lösenordsskydd är aktiverat visas skärmen Lösenordsskydd där du ombes ange lösenord när strömkabeln är ansluten till ett eluttag och strömmen till projektorn slås på för första gången. Som standard är den här funktionen avaktiverad. Du kan aktivera funktionen genom att välja Aktivera. Om lösenordet har ställts in tidigare anger du först lösenordet och väljer sedan funktionen. Funktionen med säkerhetslösenord aktiveras nästa gång du sätter på projektorn. Om du aktiverar den här funktionen blir du ombedd att ange projektorns lösenord efter att du har slagit på projektorn.

- 1 Första förfrågan om att ange lösenord:
- a Gå till Menyinställningar -menyn och tryck på № och ställ sedan in Lösenord på att Aktivera lösenordsinställningen.

| Avancerade inställningar |                  | Dell 1420X   |
|--------------------------|------------------|--------------|
| Bildinställningar        | Menyplacering    | 🗸 Avaktivera |
| Skärminställningar       | Meny timeout     | Aktivera     |
| Projektorinställningar   | Meny transparent | Radera       |
| Menyinställningar        | Menylås          |              |
| Energisparinställningar  | Lösenord         |              |
| INFORMATION              | Ändra lösenord   |              |
|                          |                  |              |
|                          |                  |              |
|                          |                  |              |
| Ipplösning: 1440         | x1050            |              |

**b** När du aktiverar lösenordsfunktionen visas en teckenskärm, ange ett fyrsiffrig kod på skärmen och tryck på 📈.

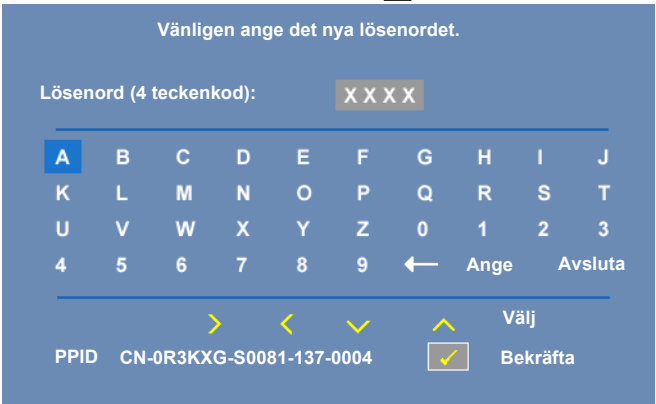

- c Bekräfta genom att ange lösenordet igen.
- **d** Om verifieringen av lösenordet lyckas kan du fortsätta att komma åt och använda projektorns funktioner.
- **2** Om du har angett fel lösenord får du två chanser till. Efter tre felaktiga lösenord på rad stängs projektorn automatiskt av.

#### ANTECKNING: Kontakta DELL™ eller en behörig servicetekniker om du skulle glömma ditt lösenord.

- 3 För att avaktivera lösenordsfunktionen väljer du Avaktivera.
- 4 För att radera lösenordet väljer du Radera.

ÄNDRA LÖSENORD—Ange det ursprungliga lösenordet, ange sedan det nya lösenordet och bekräfta med det nya lösenordet igen.

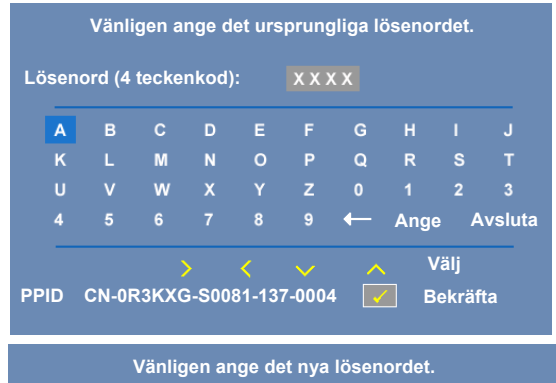

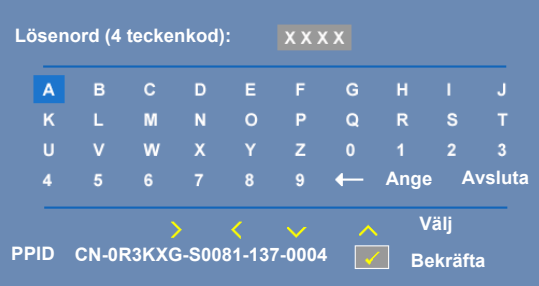

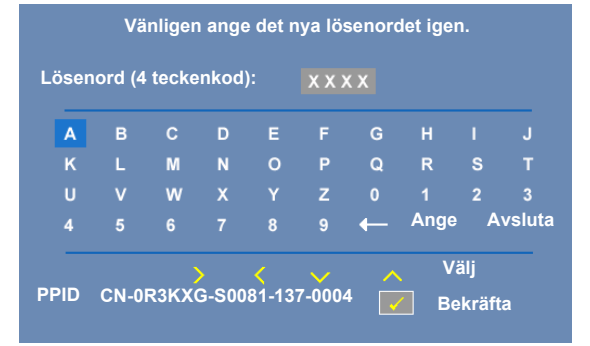

#### Energisparinställningar

Markera och tryck på 📈 för att aktivera energisparinställningar. På menyn för energisparinställningar finns följande alternativ:

| Avancerade inställningar |                       | Dell 1420X   |
|--------------------------|-----------------------|--------------|
| Bildinställningar        | Stäng av snabbt       | ▶ Av         |
| Skärminställningar       | Energisparläge        | ▶ 10 min     |
| Projektorinställningar   | Lampläge              | Normal       |
| Menyinställningar        | Lamptidsåterställning | 🕨 Tryck på 🖌 |
| Energisparinställningar  |                       |              |
| INFORMATION              |                       |              |
| Ipplösning: 1440         | x1050                 |              |

STÄNG AV SNABBT—Välj På för att stänga av projektorn med en enda tryckning på **Ström**knappen. Den här funktionen gör att projektorn kan stängas av snabbt med accelererad fläkthastighet. Det är normalt att ljudnivån blir något högre vid användning av stäng av snabbt-funktionen.

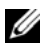

ANTECKNING: Vänta i 60 sekunder innan du slår på projektorn igen, för att låta interntemperaturen stabilisera sig. Det tar längre tid att slå på projektorn igen om du försöker att slå på den direkt. Dess kylfläkt körs i full hastighet i cirka 30 sekunder för att stabilisera den interna temperaturen.

**ENERGISPARLÄGE**—Välj Av för att inaktivera läget Energisparläge. Som standard är projektorn inställd på att gå in i energisparläget efter 10 minuters inaktivitet. Ett varningsmeddelande visas på skärmen med en sextio sekunders nedräkning tills maskinen går in i energisparläge. Tryck på valfri knapp under nedräkningsperioden för att avstyra energisparläge.

Du kan även ange ett annat tidsintervall som ska förlöpa innan energisparläge aktiveras. Tidsintervallet är den period du vill att projektorn ska vänta utan någon ingångssignal. Energispartiden kan sedan ställas in på 30, 60, 90 eller 120 minuter.

Om en ingångssignal inte detekteras under tidsintervallet stänger projektorn av lampan och går in i energisparläge. Om en ingångssignal detekteras inom tidsintervallet slås projektorn på automatiskt. Om en ingångssignal inte detekteras inom två timmar vid energisparläge växlar projektorn från energisparläge till avstängt läge. För att slå på projektorn igen, tryck på Strömknappen

LAMPLÄGE—Låter dig välja mellan Normal och ECO-läge.

Normal-läge körs med fullt energiläge. ECO-läge körs med lägre energinivå, vilket kan förlänga lamptiden, medföra tystare drift och svagare skärmluminans.

**LAMPTIDSÅTERSTÄLLNING**—Tryck på 🔽 och välj alternativet **Bekräfta** för att återställa lamptiden.

#### INFORMATION

Menyn Information visar aktuella projektorinställningar.

| Avancerade inställningar |             |            | Dell   | 1420X      |
|--------------------------|-------------|------------|--------|------------|
| Bildinställningar        | Modellnamn  | : 1420X    |        |            |
| Skärminställningar       | Driftstimme | : 2 timmar |        |            |
| Projektorinställningar   | PPID        | : CN-0R3KX | G-S008 | 1-137-0004 |
| Menyinställningar        |             |            |        |            |
| Energisparinställningar  |             |            |        |            |
| INFORMATION              |             |            |        |            |
|                          |             |            |        |            |
|                          |             |            |        |            |
|                          |             |            |        |            |
| Ipplösning: 1440x1       | 050         |            |        |            |

#### Språk

Låter dig ställa in önskat språk som används i skärmmenyn. Tryck på 📈 för att aktivera menyn **Språk**.

| Meny                     |            | Dell 1420X |
|--------------------------|------------|------------|
| 🕀 Ingångskälla           | 🗸 English  | Polski     |
| ⊡ Autojustera            | Deutsch    | <br>한국어    |
| - Ū- Ljusstyrka/Kontrast | Español    | Русский    |
| Videoläge                | Français   | Svenska    |
| <∫ Volym                 | Italiano   |            |
| 井 Avancerade             | Nederlands | العربية    |
| 🔇 Språk                  | Português  |            |
| ? Hjälp                  | <br>日本語    |            |
|                          |            |            |
| Ipplösning: 1400         | x1050      |            |

#### Hjälp

Om det uppstår problem med projektorn kan du använda hjälpmenyn för felsökning.

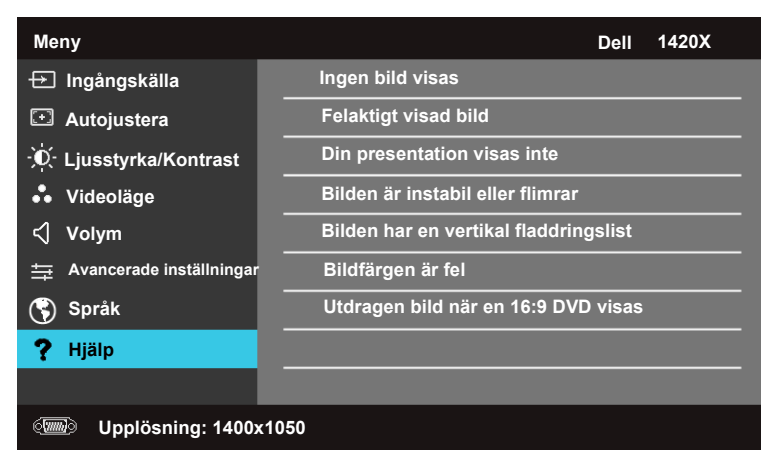

# 4

# Felsökning av din projektor

Om du upplever problem med din projektor, se följande felsökningstips. Om problemet kvarstår, kontakta Dell™ (Se Kontakta Dell™ påsida 56).

#### Problem

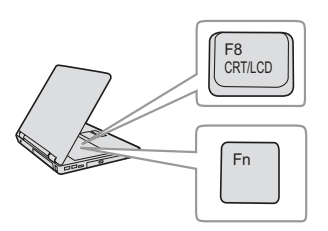

Ingen bild visas på skärmen

#### Möjlig lösning

- Kontrollera att linsskyddet är avlägsnat och att projektorn är påslagen.
- Se till att **Ingångskälla** är korrekt inställt i bildskärmsmenyn.
- Kontrollera att den externa grafikporten är aktiverad. Om du använder en bärbar Dell™ dator, tryck m mm (Fn+F8). För övriga datorer, se din tillhörande dokumentation. Datorns utgångssignal uppfyller inte industristandarder. Om detta skulle inträffa, uppgradera datorns videodrivrutin. För Delldator, se support.dell.com.
- Kontrollera att alla kablar är säkert anslutna. Se "Ansluta projektorn" på sida 8.
- Kontrollera att kontaktstiften inte är böjda eller trasiga.
- Kontrollera att lampan är korrekt installerad (se "Byte av lampa" på sida 48).
- Använd **Testmönster** i **Övriga**-menyn. Kontrollera att färgerna i testmönstret är korrekta.

Ingångskälla saknas. Kan inte Se till att berörd ingångskälla är aktiverad. koppla om till viss ingångskälla.

| Problem <i>(fortsättning)</i>                   | Möjlig lösning <i>(fortsättning)</i>                                                                                                    |
|-------------------------------------------------|----------------------------------------------------------------------------------------------------|
| Del av, flimrande eller<br>felaktigt visad bild | <ol> <li>Tryck på knappen Autojustera på<br/>fjärrkontrollen eller kontrollpanelen.</li> <li>Om du använder en bärbar Dell<sup>™</sup>-dator, ställ<br/>in datorns upplösning på XCA (1024 x 768):</li> </ol>                                             |
|                                                 | <ul> <li>a Högerklicka på en oanvänd del av ditt<br/>Microsoft <sup>®</sup> Windows<sup>®</sup> skrivbord, klicka<br/>på Egenskaper och välj sedan fliken<br/>Inställningar.</li> </ul>                                                                   |
|                                                 | b Kontrollera att inställningen är 1024 x 768<br>bildpunkter för den externa<br>bildskärmsporten.                                                                                                    |
|                                                 | <b>c</b> Tryck på 📠 🖾 (Fn+F8).                                                                                                    |
|                                                 | Om du upplever svårigheter med att byta<br>upplösning eller om din skärm fryser, starta<br>om all utrustning och projektorn.                                                                                                    |
|                                                 | Om du inte använder en bärbar Dell™ dator,<br>se din dators dokumentation. Datorns<br>utgångssignal uppfyller kanske inte<br>industristandarder. Om detta skulle inträffa,<br>uppgradera datorns videodrivrutin. För Dell-<br>dator, se support.dell.com. |
| Skärmen visar inte din<br>presentation          | Om du använder en bärbar dator, tryck<br>🌆 📠 (Fn+F8).                                                                                                    |
| Bilden är ostadig eller<br>flimrande            | Justera spårningen i bildskärmsmenyns<br>undermeny <b>Visa</b> (endast i dator-läge).                                                                                                    |
| Bilden har ett vertikalt<br>blinkande fält      | Justera spårningen i bildskärmsmenyns<br>undermeny <b>Visa</b> (endast i dator-läge).                                                                                                    |
| Bildfärgerna är felaktiga                       | <ul> <li>Om bildskärmen får fel signalutmatning från<br/>grafikkortet, sätt signaltypen till RGB i<br/>bildskärmsmenyns Bildskärms-flik.</li> </ul>                                                                                                    |
|                                                 | <ul> <li>Använd Testmönster i Övriga-menyn.<br/>Kontrollera att färgerna i testmönstret är<br/>korrekta.</li> </ul>                                                                                                    |
| Bilden är inte i fokus                          | <b>1</b> Justera fokusringen på projektorlinsen.                                                                                                    |
|                                                 | <b>2</b> Kontrollera att projektorskärmen är inom<br>korrekt avstånd från projektorn.(3,28ft [1m]<br>till 39,37ft [12m]).                                                                                                    |

| Problem <i>(fortsättning)</i>                       | Möjlig lösning <i>(fortsättning)</i>                                                                                                    |
|-----------------------------------------------------|----------------------------------------------------------------------------------------------------|
| Bilden är utsträckt vid visning<br>av en 16:9 DVD   | Projektorn upptäcker ingångssignalens format<br>automatiskt. Den bibehåller den projicerade<br>bildens bildproportioner enligt<br>ingångssignalens format vid ursprunglig<br>standardinställning.                                |
|                                                     | Om bilden fortfarande är utsträckt, justera<br>bildförhållandet i menyn <b>Inställningar</b> i<br>bildskärmsmenyn.                                                                                                    |
| Bilden är spegelvänd                                | Välj <b>Projektorinställningar</b> från OSD:n och<br>justera projektorläget.                                                                                                    |
| Lampan är utbränd eller avger<br>ett smällande ljud | Då lampan når slutet av sin livscykel, kan den<br>brännas ut och avge ett högt smällande ljud.<br>Om detta inträffar kommer inte projektorn att<br>kunna slås på igen. För att byta ut lampan, se<br>"Byte av lampa" på sida 48. |
| LAMPA lyser fast gult                               | Om <b>LAMPA</b> lyser med ett fast gult sken, byt ut lampan.                                                                                                    |
| LAMPA blinkar gult                                  | Om LAMPA blinkar gult kan lampmodulens<br>anslutning vara störd. Kontrollera<br>lampmodulen och se till att den är ordentligt<br>installerad.                                                                                    |
|                                                     | Om <b>LAMPA</b> och <b>Ström</b> blinkar gult fungerar<br>inte lampans drivenhet och projektorn<br>kommer automatiskt att stängas av.                                                                                            |
|                                                     | Om <b>LAMPA</b> och <b>TEMP</b> blinkar gult och<br><b>Ström</b> lyser stadigt blått har färghjulet gått<br>sönder och projektorn kommer att stängas av<br>automatiskt.                                                          |
|                                                     | Stäng av skyddsläget genom att hålla ned<br>STRÖM-knappen i tio sekunder.                                                                                                    |
| TEMP lyser stabilt gult                             | Projektorn är överhettad. Displayen stängs<br>automatiskt av. Sätt på displayen igen då<br>projektorn svalnat. Om problemet kvarstår,<br>kontakta Dell™.                                                                         |

| Problem <i>(fortsättning)</i>                                                          | Möjlig lösning <i>(fortsättning)</i>                                                                                                    |
|----------------------------------------------------------------------------------------|----------------------------------------------------------------------------------------------------|
| TEMP blinkar gult                                                                      | En projektorfläkt har gått sönder och<br>projektorn kommer automatiskt att stängas av.<br>Försök att återställa projektorskyddsläget<br>genom att hålla ned <b>STRÖM</b> -knappen i<br>femton sekunder. Vänta i ungefär fem minuter<br>och försök sedan att starta projektorn igen.<br>Om problemet kvarstår, kontakta Dell™. |
| OSD:n visas inte på skärmen                                                            | Försök att trycka på knappen Meny i 15<br>sekunder för att låsa upp OSD:n. Kontrollera<br><b>Menylåset</b> sida 37.                                                                                                    |
| Fjärrkontrollen fungerar inte<br>som den ska eller endast inom<br>ett begränsat område | Batteriet kan vara svagt. Byt i så fall endast ut<br>batteriet mot den typ eller motsvarande typ av<br>batteri som rekommenderats av<br>batteritillverkaren.                                                                                                    |

## Vägledande signaler

|                                                  |                                                                                                    | Kontrollknappar     |      | Indikator           |                     |
|--------------------------------------------------|----------------------------------------------------------------------------------------------------|---------------------|------|---------------------|---------------------|
| Projektorns status                               | Beskrivning                                                                                                    | Ström               | Menu | TEMP<br>(Orange)    | LAMPA<br>(Orange)   |
| Standby-läge                                     | Projektorn i standby-läge Redo att slå på<br>strömmen                                                                                                    | BLÅ<br>Blinkande    | AV   | AV                  | AV                  |
| Uppvärmningsläge                                 | Det tar en stund för projektorn att värmas<br>upp och startas.                                                                                                    | BLÅ                 | BLÅ  | AV                  | AV                  |
| Lampan på                                        | Projektorn i normalläge, redo att visa en<br>bild.<br>M OBS: OSD-menyn är inte öppen.                                                                                                    | BLÅ                 | BLÅ  | AV                  | AV                  |
| Avkylningsläge                                   | Projektorn kyls ned före avstängning.                                                                                                    | BLÅ                 | AV   | AV                  | AV                  |
| Strömsparläge                                    | Strömsparläge har aktiverats. Projektom<br>försätts automatiskt i standby-läge om<br>ingen ingångssignal upptäcks på två<br>timmar.                                                                                                    | ORANGE<br>Blinkande | AV   | AV                  | AV                  |
| Avkylning före<br>strömsparläge.                 | Projektorn behöver en minut för att kylas<br>av innan den försätts i strömsparläge.                                                                                                    | ORANGE              | AV   | AV                  | AV                  |
| Projektorn är<br>överhettad                      | Luftventilerna kan vara blockerade eller<br>rumstemperaturen kan överstiga 35°C.<br>Projektorn stängs av automatiskt.<br>Kontrollera att luftventilerna inte är<br>blockerade och att rumstemperaturen är<br>inom användningsområdet. Om<br>problemet kvarstår, kontakta Dell. | AV                  | AV   | ORANGE              | AV                  |
| Lampans<br>drivenhet har<br>överhettats          | Lampans drivenhet har överhettats.<br>Luftventilerna kan vara blockerade.<br>Projektom stängs av automatiskt. Sätt på<br>displayen igen då projektorn svalnat. Om<br>problemet kvarstår, kontakta Dell.                                                                        | ORANGE              | AV   | ORANGE              | AV                  |
| Fläkten trasig                                   | En av fläktarna har slutat fungera.<br>Projektorn stängs av automatiskt. Om<br>problemet kvarstår, kontakta Dell.                                                                                                    | AV                  | AV   | ORANGE<br>Blinkande | AV                  |
| Lampans<br>drivenhet trasig                      | Lampans drivenhet har slutat fungera.<br>Projektom stängs av automatiskt. Dra ur<br>nätkabeln efter tre minuter och slå sedan<br>på displayen igen. Om problemet kvarstår,<br>kontakta Dell.                                                                                   | ORANGE<br>Blinkande | AV   | AV                  | ORANGE<br>Blinkande |
| Anslutningen till<br>lampmodulen<br>misslyckades | Lampmodulens anslutning kan vara<br>bruten. Kontrollera lampmodulen och se<br>till att den är ordentligt installerad. Om<br>problemet kvarstår, kontakta Dell.                                                                                                    | AV                  | AV   | AV                  | ORANGE<br>Blinkande |
| Färghjulet trasigt                               | Färghjulet startar inte. Projektorn<br>fungerar inte och stängs av automatiskt.<br>Dra ur nätkabeln efter tre minuter och slå<br>sedan på displayen igen. Om problemet<br>kvarstår, kontakta Dell.                                                                             | BLÅ                 | AV   | ORANGE<br>Blinkande | ORANGE<br>Blinkande |
| Lampan är sönder                                 | Lampan är defekt. Byt lampa. Lampans<br>livslängd når snart sitt slut.                                                                                                    | AV                  | AV   | AV                  | ORANGE              |
| OSD på                                           | När projektorns skärmmeny öppnas och är<br>synlig för användaren.                                                                                                    | BLÅ                 | BLÅ  | AV                  | AV                  |

## Byte av lampa

- VARNING: Innan någon av procedurerna i detta avsnitt inleds, följ säkerhetsinstruktionerna på sida 6.
- VARNING: Använd en originallampa för att garantera säker och optimal drift.
- VARNING: Lampan blir mycket varm vid användning. Försök inte byta ut lampan förrän projektorn har svalnat i minst 30 minuter.
- VARNING: Vidrör inte glödlampan. Projektorlampor är väldigt ömtåliga och kan splittras om de vidrörs. Splittret är vasst och kan orsaka skada.
- VARNING: Om lampan splittras, ta bort alla trasiga delar från projektorn och kassera dem i enlighet med statlig, lokal eller federal lagstiftning. För vidare information, se www.dell.com/hg.
- 1 Stäng av projektorn och koppla från strömkabeln.
- 2 Låt projektorn svalna i minst 30 minuter.
- **3** Lossa de skruvar som fäster lampskyddet och avlägsna skyddet.
- 4 Lossa skruven som håller lampan på plats.
- 5 Drag lampan i metallhandtaget.
- ANTECKNING: Dell™ kan kräva att lampor som bytts ut under garantiperioden skall skickas tillbaka till Dell™. I annat fall skall du kontakta din lokala avfallshanteringsenhet för adressen till närmaste avfallsplats.
- 6 Sätt dit den nya lampan.
- 7 Dra åt skruven som håller lampan på plats.
- 8 Sätt tillbaka lamplocket och dra åt de två skruvarna.
- 9 Återställ lampans brinntid genom att välja "Bekräfta" för Lamptidsåterställning i Energisparinställningar (se "Energisparinställningar" på sida 40). När en Imapmodul har bytts ut kommer projektorn automatiskt att känna av bytet och återställa lampans brinntid.

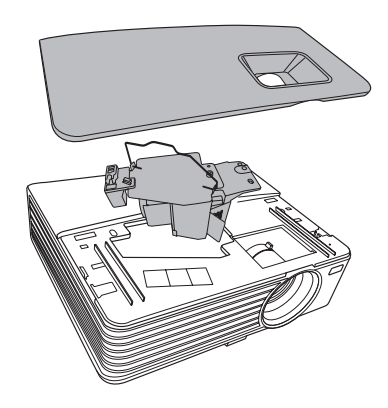

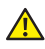

VARNING: Lampavfall (endast för USA) ( LAMPAN (LAMPORNA) I DENNA PRODUKT INNEHÅLLER KVICKSILVER OCH SKALL ÅTERVINNAS ELLER SLÄNGAS ENLIGT LOKALA, STATLIGA ELLER FEDERALA LAGAR. FÖR MER INFORMATION, GÅ TILL WWW.DELL.COM/HG ELLER KONTAKTA THE ELECTRONIC INDUSTRIES ALLIANCE WWW.EIAE.ORG. FÖR SPECIFIK INFORMATION OM AVFALLSHANTEIRNG AV LAMPOR, SE WWW.LAMPRECYCLE.ORG.

## **Specifikationer**

| Ljusvalv                 | 0,55" XGA S450 DMD, DarkChip3™                                                                                            |
|--------------------------|----------------------------------------------------------------------------------------------------|
| Ljusstyrka               | 1420X:                                                                                                    |
|                          | 2700 ANSI Lumen (Max.)                                                                                                    |
|                          | 1430X:                                                                                                    |
|                          | 3200 ANSI Lumen (Max.)                                                                                                    |
| Kontrastförhållande      | 2400:1 Minimum (Full på/Full av)                                                                                          |
| Uniformitet              | 85 % Typisk (Japan Standard - JBMA)                                                                                       |
| Antal pixlar:            | 1024 x 768(XGA)                                                                                                    |
|                          | Bildförhållande 4:3                                                                                                    |
| Visningsbar färg         | 1,07 miljarder färger                                                                                                    |
| Färghjulshastighet       | 2X                                                                                                    |
| Projektionslins          | F-stopp: F/ 2,54-2,73<br>Brännvidd, f=18,18~21,84 mm<br>1,2X manuell zoomlins<br>Projiceringskvot =1,64~1,97 vid och tele |
|                          | 110 % förskjutning                                                                                                    |
| Projektionsskärmsstorlek | 38-180 tum (diagonalt)                                                                                                    |
| Projektionsavstånd       | 3,28~26,24 ft (1 m ~ 8 m)                                                                                                 |
| Videokompatibilitet      | Kompositvideo / S-Video: NTSC (M, 3.58, 4.43),<br>PAL (B, D, G, H, I, M, N, 4.43), SECAM (B, D, G, K,<br>K1, L, 4.25/4.4) |
|                          | Komponentvideo via VGA: 1080i/p, 720p, 576i/p, 480i/p                                                                     |
| Strömförsörjning         | Universell AC90-264 50/60 Hz med PFC-ingång                                                                               |

| Strömförbrukning | 1420X:                                                                                 |
|------------------|----------------------------------------------------------------------------------------|
|                  | Normalläge: 305 W ± 10 % vid 110 V växelström                                          |
|                  | EKO-läge 265 W ± 10 % vid 110 V växelström                                             |
|                  | Standby-läge: <0,5 W                                                                   |
|                  | 1430X:                                                                                 |
|                  | Normalläge: 368 W ± 10 % vid 110 V växelström                                          |
|                  | EKO-läge 305 W ± 10 % vid 110 V växelström                                             |
|                  | Standby-läge: <0,5 W                                                                   |
| Ljud             | 1 högtalare x 2 W RMS                                                                  |
| Brusnivå         | 1420X:                                                                                 |
|                  | 33 dB(A) Normalläge, 29 dB(A) EKO-läge                                                 |
|                  | 1430X:                                                                                 |
|                  | 36 dB(A) Normalläge, 32 dB(A) EKO-läge                                                 |
| Vikt             | 5,7 lbs (2,6 kg)                                                                       |
| Mått (B x H x D) | 11,4 x 3,6 x 9,3 tum (290 x 90,82 x 238 mm)                                            |
|                  | 11.4"(290mm)                                                                           |
|                  | 3.6"(90.82mm)                                                                          |
| Miljöbetingade   | Driftstemperatur: 0 °C till 35 °C (32 °F- 95 °F)<br>Luftfuktighet 90% maximum          |
|                  | Förvaringstemperatur: -30 °C till 65 °C (-22 °F- 149 °F)<br>Luftfuktighet 90 % maximum |
|                  | Transporttemperatur: -20 °C till 60 ° C (-4 °F- 140 °F)<br>Fuktighet: 90 % maximum     |
| I/O-anslutningar | Ström: Ett växelströmsuttag (3 stift - C14-<br>genomföring)                            |
|                  |                                                                                        |

|       | VGA-ingång: Två 15-stifts D-subanslutningar (blå),<br>VGA-A och VGA-B, för analoga<br>RGB/komponentingångssignaler.      |
|-------|----------------------------------------------------------------------------------------------------|
|       | VGA-utgång: En 15-stifts D-subanslutning (svart)<br>för VGA-A loop through.                                              |
|       | S-videoingång: En standard 4-stifts mini-DIN<br>S-videoanslutning för Y/C-signal.                                        |
|       | Kompositvideoingång: Ett gult RCA-uttag för<br>CVBS-signal.                                                              |
|       | Analog ljudingång: Ett 3,5 mm<br>stereominihörlursuttag (grönt).                                                         |
|       | Fixerad ljudutgång: Ett 3,5 mm<br>stereominihörlursuttag (blått).                                                        |
|       | Mini USB-port (typ B): En mini-USB-slav avsedd för<br>fjärrstyrning.                                                     |
|       | RS232-port En 9-stifts D-sub-anslutning.                                                                                 |
| Lampa | 1420X:                                                                                                    |
|       | Osram 190W lampa (upp till 4500 timmar vid<br>Normalläge/upp till 6000 timmar i EKO-läge) som<br>kan bytas av användaren |
|       | 1430X:                                                                                                    |
|       | Osram 240W lampa (upp till 3000 timmar vid<br>Normalläge/upp till 5000 timmar i EKO-läge) som<br>kan bytas av användaren |

ANTECKNING: Lampans brinntidsmärkning för projektorer är endast ett mått på ljusstyrkans förfall och inte en specifikation för den tid det tar för lampan att gå sönder och sluta avge ljus. Lampans brinntid definieras som den tid det tar för mer än 50 % av stickprovspopulationen att få ljusstyrkan minskad med ungefär 50 % av lumenmärkningen för den specifika lampan. Lampans brinntidsmärkning garanteras inte på något sätt. Faktisk drifttid för en projektorlampa varierar beroende på driftmiljö och användningsmönster. Användning i stressituationer, t.ex. dammiga miljöer, höga temperaturer, många timmar varje dag eller plötsliga avstängningar kommer troligen att resultera i att lampans drifttid förkortas eller att den går sönder.

#### Kompabilitetslägen (Analog/Digital)

| Upplösning | Läge                           | Uppdateringsf<br>rekvens (Hz) | H-synk-<br>frekvens(KHz) | H-synk-<br>frekvens(KHz) |
|------------|--------------------------------|-------------------------------|--------------------------|--------------------------|
| 720 x 400  | 720 x 400_70                   | 70,087                        | 31,469                   | 28,3221                  |
| < 10 100   | VGA_60                         | 59,94                         | 31,469                   | 25,175                   |
|            | VGA_72                         | 72,809                        | 37,861                   | 31,5                     |
| 040 X 460  | VGA_75                         | 75                            | 37,5                     | 31,5                     |
|            | VGA_85                         | 85,008                        | 43,269                   | 36                       |
|            | SVGA_56                        | 56,25                         | 35,156                   | 36                       |
|            | SVGA_60                        | 60,317                        | 37,879                   | 40                       |
|            | SVGA_72                        | GA_72 72,188 48,              |                          | 50                       |
| 800 x 600  | SVGA_75                        | 75                            | 46,875                   | 49,5                     |
|            | SVGA_85                        | 85,061                        | 53,674                   | 56,25                    |
|            | SVGA_120*<br>(Reduce Blanking) | 119,854                       | 77,425                   | 83                       |
| 1024 x 768 | XGA_60                         | 60,004                        | 48,363                   | 65                       |
|            | XGA_70                         | 70,069                        | 56,476                   | 75                       |
|            | XGA_75                         | 75,029                        | 60,023                   | 78,75                    |
|            | XGA_85                         | 84,997                        | 68,667                   | 94,5                     |
|            | XGA_120*<br>(Reduce Blanking)  | 119,989                       | 97,551                   | 115,5                    |
| 1152 x 864 | 1152 x 864_75                  | 75                            | 67,5                     | 108                      |
| 1024 x 576 |                                | 60                            | 35,82                    | 46,966                   |
| 1024 x 600 |                                | 64,995                        | 41,467                   | 51,419                   |
| 1280 x 768 | 1280 x 768_60                  | 59,87                         | 47,776                   | 79,5                     |

| 1280 x 800           | WXGA_60                        | 59,81   | 49,702  | 83,5   |
|----------------------|--------------------------------|---------|---------|--------|
|                      | WXGA_75                        | 74,934  | 62,795  | 106,5  |
|                      | WXGA_85                        | 84,88   | 71,554  | 122,5  |
|                      | WXGA_120*<br>(Reduce Blanking) | 119,909 | 101,563 | 146,25 |
| 1280 x 1024          | SXGA_60                        | 60,02   | 63,981  | 108    |
|                      | SXGA_75                        | 75,025  | 79,976  | 135    |
|                      | SXGA_85                        | 85,024  | 91,146  | 157,5  |
| 1280 x 960           | 1280 x 960_60                  | 60      | 60      | 108    |
|                      | 1280 x 960_85                  | 85,002  | 85,938  | 148,5  |
| 1366 x 768           | 1366 x 768_60                  | 59,79   | 47,712  | 85,5   |
| 1440 x 900           | WXGA+_60                       | 59,887  | 55,935  | 106,5  |
| 1400 x 1050          | SXGA+_60                       | 59,978  | 65,317  | 121,75 |
| 1600 x 1200          | UXGA                           | 60      | 75      | 162    |
| 1680 x 1050          | 1680 x 1050 1680 x 1050_60     |         | 65,29   | 146,25 |
| 640 x 480@67Hz       | MAC13                          | 66,667  | 35      | 30,24  |
| 832 x 624@75Hz MAC16 |                                | 74,546  | 49,722  | 57,28  |
| 1024 x 768@75Hz      | MAC19                          | 74,93   | 60,241  | 80     |
| 1152 x 870@75Hz      | MAC21                          | 75,06   | 68,68   | 100    |

**ANTECKNING:** \* stödda signalsynkroniseringar för 3D-signal i bildruteväxlingsformat. **Kompabilitetslägen (YPbPr)** 

| Upplösning | Läge    | Uppdateringsfrek<br>vens (Hz) | H-synk-<br>frekvens(KHz) | H-synk-<br>frekvens(KHz) |
|------------|---------|-------------------------------|--------------------------|--------------------------|
| 720 x 480  | 480i    | 59,94                         | 15,73                    | 13,5                     |
| 720 x 480  | 480p    | 59,94                         | 31,47                    | 27                       |
| 720 x 576  | 576i    | 50                            | 15,63                    | 13,5                     |
| 720 x 576  | 576р    | 50                            | 31,25                    | 27                       |
| 1280 x 720 | 720/50p | 50                            | 37,5                     | 74,25                    |

| 1280 x 720  | 720/60p  | 60 | 45    | 74,25 |
|-------------|----------|----|-------|-------|
| 1920 x 1080 | 1080/24P | 24 | 27    | 74,25 |
| 1920 x 1080 | 1080/25P | 25 | 28,13 | 74,25 |
| 1920 x 1080 | 1080/30P | 30 | 33,75 | 74,25 |
| 1920 x 1080 | 1080/50i | 50 | 28,13 | 74,25 |
| 1920 x 1080 | 1080/60i | 60 | 33,75 | 74,25 |
| 1920 x 1080 | 1080/50P | 50 | 56,25 | 148,5 |
| 1920 x 1080 | 1080/60P | 60 | 67,5  | 148,5 |

#### Kompabilitetslägen (Video/S-Video)

| Videoläge | fh(kHz) | fv(Hz) | fsc(MHz)        |
|-----------|---------|--------|-----------------|
| NTSC      | 15,73   | 60     | 3,58            |
| PAL       | 15,63   | 50     | 4,43            |
| SECAM     | 15,63   | 50     | 4,25 eller 4,41 |
| PAL-M     | 15,73   | 60     | 3,58            |
| PAL-N     | 15,63   | 50     | 3,58            |
| PAL-60    | 15,73   | 60     | 4,43            |
| NTSC4,43  | 15,73   | 60     | 4,43            |

# Kontakta Dell

För kunder i Förenta staterna ring 800-WWW-DELL(800-999-3355).

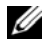

ANTECKNING: Om du inte har någon aktiv internetanslutning kan du hitta kontaktinformationen på din faktura, packsedel, räkning eller i Dells produktkatalog.

Dell<sup>™</sup> erbjuder flera online- och telefonbaserade supportalternativ. Tillgänglighet beror på land och produkt, och vissa tjänster kanske inte erbjuds i ditt område. Kontakta Dell för försäljnings-, teknisk supporteller kundtjänstfrågor:

- 1 Besök support.dell.com.
- 2 Kontrollera land eller region i Välj land/region-rullmenyn längst ned på sidan.
- Klicka på Kontakta oss till vänster på sidan. 3
- 4 Välj lämplig tjänst eller supportlänk efter dina behov.
- Välj den metod för att kontakta Dell som passar bäst. 5

# 7

# Bilaga: Ordlista

**ANSI Lumens** — En standard för mätning av ljusstyrkan. Det beräknas genom att dela upp en kvadratmeter bild i nio lika stora rektanglar, mäta luxvärdet (ljusstyrkan) i mitten av varje rektangel och beräkna genomsnittsvärdet för de nio punkterna.

**Bildkvot** — Den populäraste bildproportionen är 4:3 (4 genom 3). Tidiga TV- och databildsformat har bildproportionen 4:3, vilket innebär att bildens bredd är 4/3 gånger höjden.

**Ljusstyrka** — Mängden ljus som avges från en display eller projektionsdisplay eller projektionsenhet. Projektorns ljusstyrka mäts med ANSI lumens.

**Färgtemperatur** — Återgivning av vitt ljus. Lägre färgtemperatur antyder varmare (mer gult/rött) ljus medan högre färgtemperatur antyder ett svalare (mer blått) ljus. Standardenheten för färgtemperatur är Kelvin (K).

**Komponentvideo** — En metod att leverera video som består av luminanssignalen och två separata krominanssignaler och definieras av Y'Pb'Pr' för analoga komponenter och Y'Cb'Cr' för digitala komponenter. Komponentvideo finns på dvd-spelare.

**Kompositvideo** — En videosignal som kombinerar luma (ljusstyrka), chroma (färg), färgsynksignal (färgreferens) och synk (horisontala och vertikala synkroniseringssignaler) till en signal vågform över ett enda trådpar. Det finns tre format, nämligen NTSC, PAL och SECAM.

**Komprimerad upplösning** — Om ingångsbilderna har högre upplösning än den projektorns upplösning skalas bilden tills den passar projektorns egen upplösning. Kompression i digitala enheter innebär att en del bildinnehåll förloras.

**Kontrastproportion** — Andel ljusa och mörka värden i en bild, eller förhållandet mellan maximala och minimala värden. Det finns två metoder som används av projektionsindustrin för mätning av förhållandet:

**1** *Full On/Off* — mäter förhållandet ljusutmatning för en helt vit bild (full on), och ljusutmatningen för en helt svart (full off) bild.

**2** *ANSI* — mäter ett mönster på 16 omväxlande svarta och vita rektanglar. Den genomsnittliga ljusutmatningen från de vita rektanglarna delas med den genomsnittliga ljusutmatningen från de svarta rektanglarna för fastställning av *ANSI* kontrastförhållandet.

Full On/Off kontrasten är alltid högre än ANSI kontrasten för samma projektor.

**dB** — decibel — En enhet som används för att uttrycka den relativa skillnaden i ström eller intensitet, vanligen mellan två akustiska eller elektriska signaler, och motsvarar tio gånger den enkla logaritmen av förhållandet mellan två nivåer.

**Diagonal skärm** — En metod för mätning av storleken av en skärm eller en projicerad bild. Den mäter från ett hörn till motsatt hörn. En 9FT hög, 12FT bred skärm har en diagonal på 15FT. Detta dokument antar att de diagonala måtten är för en traditionell bildproportion på 4:3 enligt ovanstående exempel.

**DLP<sup>®</sup>** — Digital Light Processing<sup>™</sup> — Reflekterande displayteknologi som utvecklats av Texas Instruments, med små manipulerade speglar. Ljus passerar genom ett färgfilter och skickas till DLP speglar som arrangerar RGB färgerna i en bild som projiceras på en skräm, även känt som DMD.

**DMD** — Digital Mikrospegelenhet — Varje DMD består av tusentals lutande, mikroskopiska aluminiumspeglar som monterats på en dold elektromagnet.

Brännvidd — Avståndet från linsens yta till dess brännpunkt.

**Frekvens** — Repetitionshastigheten i cykler per sekund elektriska signaler. Mäts i Hz (Hertz).

Hz (Hertz) — Frekvensenhet.

**Keystone korrigering** — Anordning som korrigerar en förvriden bild (vanligen bred översida, smal undersida) för projicerad bild som orsakats av en felaktig projiceringsvinkel.

**Maximalt avstånd —** Avståndet från en skärmprojektor kan vara att projicera en bild som går att använda (tillräckligt ljus) i ett helt mörklagt rum.

**Maximal bildstorlek** — Den största bilden en projektor kan projicera i ett mörklagt rum. Detta begränsas vanligen av den optiska brännpunkten.

**Minimiavstånd —** Den närmaste position som en projektor kan fokusera en bild på en skärm.

**NTSC** — National Television Standards Committee. Nordamerikansk standard för video och utsändning med ett videoformat på 525 linjer vid 30 rutor per sekund.

**PAL** — Phase Alternating Line. En europeisk sändningsstandard för video och utsändningar med ett videoformat på 625 linjer vid 25 rutor per sekund.

**Omvänd bild** — En funktion som gör att du kan vända bilden horisontalt. Vid användning i normal framåtriktad projektionsmiljö visas text, bilder osv spegelvänt. Omvänd bild används vid bakprojektion.

**RGB** — Röd, grön, blå — används vanligen för att beskriva en skärm som kräver separata signaler för var och en av de tre färgerna.

**S-Video** — En videoöverföringsstandard som använder en 4-pin mini-DIN anslutare för att skicka videoinformation på tvåsignalkablar som kallas ljushet (ljusstyrka, Y) och krominans (färg, C). S-Video kallas även för Y/C.

**SECAM** — En fransk internationell sändningsstandard för video och utsändningar nära besläktad med PAL men med en annorlunda metod för sändning av färginformation.

**SSID** — Service Set Identifiers — Ett namn som används för att identifiera det särskilda trådlösa LAN som användare vill ansluta till.

**SVGA** — Super Video Graphics Array, super placering av videografik — 800 x 600 bildpunkter.

SXGA — Super Ultra placering av grafik, — 1280 x 1024 bildpunkter.

**UXGA** — Ultra Extended Graphics Array, ultra utökad placering av grafik — 1600 x 1200 bildpunkter.

VGA — Placering av videografik — 640 x 480 bildpunkter.

XGA — Utökad placering av grafik — 1024 x 768 bildpunkter.

**Zoomlins** — Lins med en variabel brännvidd som gör att operatören kan zooma in eller ut och göra bilden mindre eller större.

**Zoomobjektivförhållande** — Förhållandet mellan den minsta och den största bild ett objektiv kan projicera från ett fast avstånd. Ett zoomobjektivförhållande på 1,4:1 innebär t.ex. att en tiofots bild utan zoom skulle bli en fjortonfots bild med full zoom.

# Innehåll

#### A

Anslutning av projektorn Ansluta med en S-videokabel 11 Anslutning med komponentkabel 13 Anslutning med kompositvideokabel 12 Kompositvideokabel 12 Strömsladd 9, 10, 11, 12, 13 S-videokabel 11 Till dator 9 USB till USB-kabel 9 VGA till VGA-kabel 9, 10 VGA till YPbPr-kabel 13 Anslutningsportar Kompositvideoanslutning 8 Ljudutgångsanslutning 8 Mini USB-B-fjärranslutning 8 Nätkabelsanslutning 8 S-videoanslutning 8 VGA-A-ingång (D-sub) 8 VGA-A-utgång (monitor loop-through) 8 VGA-B-ingång (D-sub) 8

#### B

Byte av lampa 48

#### D

Dell kontakta 56

#### E

Energisparläge 40

#### F

Fabriksåterställning 36 Felsökning 43 Kontakta Dell 43 Fjärrkontroll IR-mottagare 19 Fjärrkontrollen 21

#### H

Huvudenhet 6 Fokusring 6 IR-mottagare 6 Kontrollpanel 6 Lins 6 Zoomspak 6

#### J

Justera den projicerade bilden 15 Justera projektorns höjd 15 Justera projektorns zoom och fokus 16 Fokusring 16 Zoomspak 16 Justera projicerad bild sänka projektorn Hissfot 15 Hissknapp 15

#### K

Kontakta Dell 5, 45 Kontrollpanel 19

#### Μ

Meny timeout 37 Meny transparent 37

#### R

RS232-kontrollport 8

#### S

Säkerhetsinställningar 41 Skärmmeny (OSD) 25 Huvudmeny 25 Slå på /stänga av projektorn Slå på projektorn 14 Stänga av projektorn 14 Specifikationer Antal pixlar 50 Brusnivå 51 Färghjulshastighet 50 I/O-anslutningar 51 Kontrastförhållande 50 Liud 51 Ljusstyrka 50 Ljusvalv 50 Mått 51 Miljö 51 Projektionsavstånd 50 Projektionslins 50 Projektionsskärmsstorlek 50 Strömförbrukning 51 Strömförsörjning 50 Uniformitet 50 Videokompatibilitet 50 Vikt 51 Visningsbar färg 50 Stäng av snabbt 40 support kontakta Dell 56

#### T

telefonnummer 56